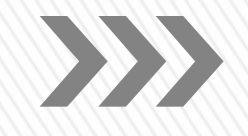

FARUK SARAÇ TASARIM **MESLEK YÜKSEKOKULU** 2020-2021 AKADEMİK YILI ORYANTASYON 1 EKİM 2020

FarukSarac

TASARIM MESLEK YÜKSEKOKULU 1 VOCATIONAL SCHOOL OF DESIGN

### Değerli Öğretim Görevlilerimiz;

2020-2021 Akademik Yılı Güz Yarıyılı'nda Meslek Yüksekokulumuzda göreve yeni başlayan akademisyenlerimizin, eğitim – öğretim ortamına uyum sağlamalarına; akademik ve idari yapı ile birlikte kurumun iç işleyişi hakkında bilgi sahibi olmalarına yardımcı olmak ve okula uyum sürecini hızlandırmak üzere bugünkü toplantımızı düzenliyoruz. Sunum içerisinde

- Okulumuz tarihçesi, programlar, merkezler ve komisyonlar,
- Akademik Takvim içeriği ve işleyişi,
- MEBİS sistemi,
- MICROSOFT TEAMS sistemi
- 2020-2021 Akademik Yıl Açılış Töreni, Program Oryantasyonu
- hakkında bilgiler yer almaktadır.

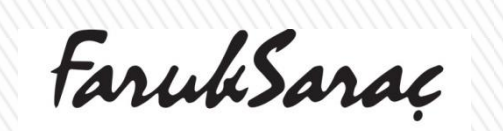

TASARIM MESLEK YÜKSEKOKULU **2** VOCATIONAL SCHOOL OF DESIGN

### FARUK SARAÇ TASARIM MESLEK YÜKSEKOKULU

# >>>

### Tarihçe

Türkiye'nin İlk Tasarım Meslek Yüksekokulu olan T.C. Faruk Saraç Tasarım Meslek Yüksekokulu, Faruk Saraç Moda ve Sanat Vakfı Tarafından, Bakanlar Kurulu kararı ile 2010-2011 Akademik Yılında Bursa'da eğitime başlamıştır.

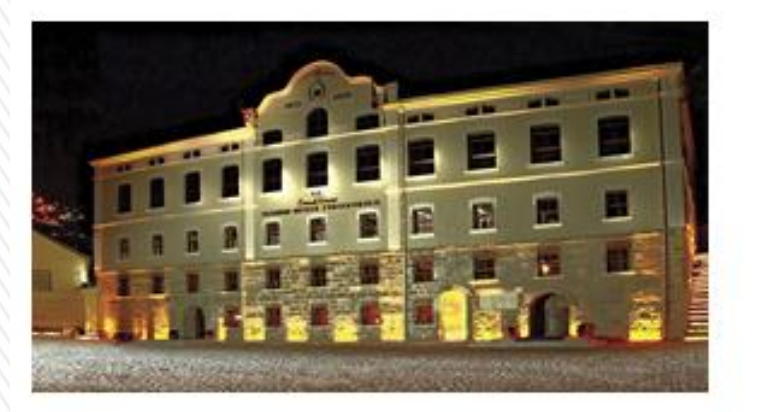

1852 yılında, ipekli kumaş ve halı üretimi yapan tarihi Fabrika-i Hümayun binasında, 2010 yılında Bursa'da kurulan ve Türkiye'nin ilk Tasarım Meslek Yüksekokulu olan Faruk Saraç Tasarım Meslek Yüksekokulu, 2012 yılında da Bursa'da ilk mezunlarını vermiştir.

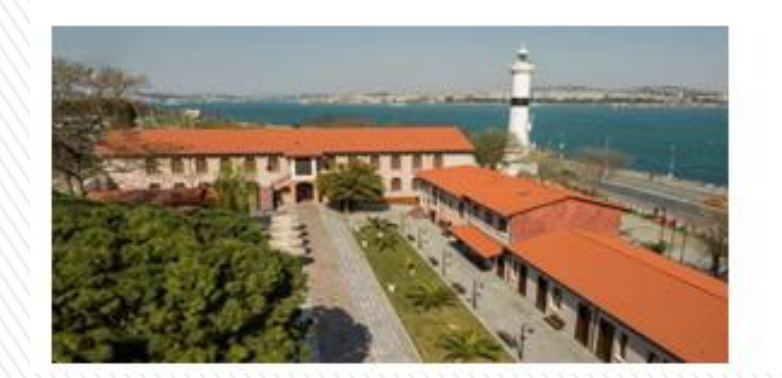

İstanbul Fatih Cankurtaran'da yer alan daha önce dikimevi ve hastane olarak kullanılan ve tarihi değere sahip olan ikinci kampüsümüz 15 Nisan 2020 tarihli Cumhurbaşkanlığı kararnamesi ile merkez kampüsümüz haline gelmiştir.

FaruhSarac

TASARIM MESLEK YÜKSEKOKULU**3** VOCATIONAL SCHOOL OF DESIGN

### FARUK SARAÇ TASARIM MESLEK YÜKSEKOKULU

### Akademik Programlarımız

Faruk Saraç Tasarım Meslek Yüksekokulu, Bursa ve İstanbul yerleşkelerimizde 14 programı ile eğitim veren Türkiye'nin ilk Tasarım Meslek Yüksekokuludur.

- AĞIZ VE DİŞ SAĞLIĞI
- AŞÇILIK
- DIŞ TİCARET
- FİZYOTERAPİ
- GRAFİK TASARIM
- HALKLA İLİŞKİLER VE TANITIM
- İÇ MEKAN TASARIMI
- İLK VE ACİL YARDIM
- MİMARİ RESTORASYON
- MODATASARIMI

- OPTISYENLIK
- TIBBİ DOKUMANTASYON VE SEKRETERLİK
- ANESTEZİ
- SAÇ BAKIM VE GÜZELLİK HİZMETLERİ
- İÇ MEKAN TASARIMI
- (İKİNCİ ÖĞRETİM)
- MİMARİ RESTORASYON
- (İKİNCİ ÖĞRETİM)

FarukSarac

TASARIM MESLEK YÜKSEKOKULU**4** VOCATIONAL SCHOOL OF DESIGN

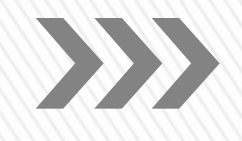

### AKADEMIK TEŞVIK SISTEMI

Faruk Saraç Tasarım Meslek Yüksekokulu'nda görevli öğretim görevlilerine, araştırıcılara; yaptıkları bilimsel çalışmaların ulusal ve uluslararası düzeyde yayınlanmasını teşvik etmek üzere akademik teşvik programı uygulanmaktadır.

Faruk Saraç Tasarım Meslek Yüksekokulu'nda uygulanmakta olan akademik teşvik sistemi başvuruları, başvuru formu doldurularak Akademik Teşvik Komisyonu'na elden yapılmaktadır.

| Akademik Teşvik Başvuru ve İnceleme Komisyonu |                             |  |  |  |  |
|-----------------------------------------------|-----------------------------|--|--|--|--|
| Başkan                                        | Öğr. Gör. Saliha TUPAL YEKE |  |  |  |  |
| Üye                                           | Öğr. Gör. Sabiha SEVGİ      |  |  |  |  |
| Üye                                           | Öğr. Gör. Dr. Sevim AYIK    |  |  |  |  |

Akademik teşvik için detaylı bilgilere web sitemizde akademik sekmesinden ulaşabilirsiniz.

ilgili Link: http://faruksarac.edu.tr/Sayfa/Info/454

FarukSarac

TASARIM MESLEK YÜKSEKOKULU 5 VOCATIONAL SCHOOL OF DESIGN

### FARUK SARAÇ TASARIM MESLEK YÜKSEKOKULU

>>>

### Uzaktan Eğitim (UZEM)

Yükseköğretim kurumlarında öğretim faaliyetlerinin bilgi ve iletişim teknolojilerine dayalı olarak planlandığı ve yürütüldüğü, öğrenci ile öğretim elemanı ve öğrencilerin kendi aralarında karşılıklı etkileşimine dayalı olarak derslerin bizzat öğretim elemanı tarafından **aynı mekânda bulunma zorunluluğu olmaksızın** eşzamanlı biçimde verildiği öğretimdir.

Faruk Saraç Tasarım Meslek Yüksekokulu olarak 2020 – 21 akademik yılında Türk Dili I – II, Atatürk İlkeleri ve İnkılap Tarihi I – II, Yabancı Dil I – II ve Temel Bilgi Teknolojileri dersleri uzaktan eğitim ile MEBİS üzerinden uzaktan eğitim sistemi ile işlenecektir.

- Ara sınavlar gözetimsiz uzaktan (online) yapılır. Gözetimsiz yapılan ölcme değerlendirme etkinliklerinin genel başarıya etkisi, uzaktan öğretimde %20'dir. Sınay süresi sınay tarihinden itibaren 5(bes) is günü açık kalaçak sekilde planlanır.
- Final sınavı ve bütünleme sınavı Örgün va da gözetimli olarak Üniversitemizin Bilgisavar Laboratuvarlarında vapılır. Gözetimli yapılan ölcme değerlendirme etkinliklerinin genel basarıva etkisi, uzaktan öğretimde %80'dir.

Öğrenci ders secimi tamamlandıktan sonra, öğretim elemanı bilgileri ve ders matervalleri alanına https://mebis.faruksarac.edu.tr/ adresi üzerinden MEBIS kullanıcı adı ve sifresi ile erişim sağlayabilir.

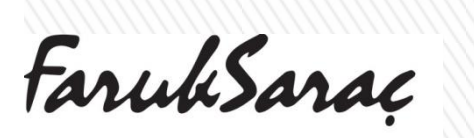

TASARIM MESLEK YÜKSEKOKULU 6 VOCATIONAL SCHOOL OF DESIGN

### Uluslararası Ofis

Faruk Saraç Tasarım Meslek Yüksekokulu Uluslararası İlişkiler Ofisi, ulusal ve uluslararası alanda işbirliği ve anlaşma süreçlerini yürütür. Değişim programları dâhilinde yurtdışından gelen ve yurtdışına gidecek olan tüm öğrenci ve öğretim elemanlarının seçme ve yerleştirme süreçleriyle ilgilenir ve bu süreçler boyunca gereken destek ve danışmanlık hizmetini sağlar. Ayrıca başvuru ve kabul işlemleri, vize işlemleri, konaklama sorunları ve olası diğer tüm işlemler ofisin takip konusu kapsamındadır.

Uluslararası öğrencilere yönelik düzenlenen oryantasyon programları ile yurtdışına giden öğrencilerimizin ve yurtdışından gelen uluslararası öğrencilerin kısa sürede bulundukları ülkelere ve ülkemize adapte olmalarına yardımcı etkinlikler düzenler.

### Erasmus + Koordinatörleri

| Uluslararası İlişkiler Ofisi ve <u>Erasmus</u><br>Koordinatörü           | Öğr. Gör. Nur Belkıs BEKTAŞ  |
|--------------------------------------------------------------------------|------------------------------|
| Uluslararası İlişkiler Ofisi ve <u>Erasmus</u><br>Koordinatör Yardımcısı | Öğr. Gör. Ceren Özlem KESMEZ |
| Uluslararası İlişkiler Ofisi ve <u>Erasmus</u><br>İdari Personeli        | Derya GÜL                    |

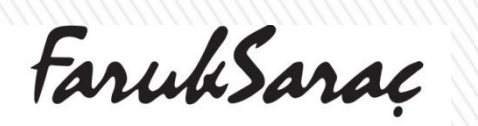

TASARIM MESLEK YÜKSEKOKULU **7** VOCATIONAL SCHOOL OF DESIGN

### FARUK SARAÇ TASARIM MESLEK YÜKSEKOKULU

### Kariyer Merkezi

Faruk Saraç Tasarım Meslek Yüksekokulu Kariyer Merkezinin amacı üniversite öğrencilerini "Doğru İşe Doğru Kişi" anlayışı çerçevesinde akademik ve mesleki hayata hazırlamaktır.

| Kariyer Merkezi Komis | yonu                                    |
|-----------------------|-----------------------------------------|
| Başkan                | Rehberlik Servis Uzmanı: Nagihan KARACA |
| Üye                   | Öğretim Görevlisi: Ganimet SEÇ          |
| Üye                   | Öğretim Görevlisi: Dr. Sevim AYIK       |
| Üye                   | Öğretim Görevlisi: Sena ÖZSİPİCİ        |

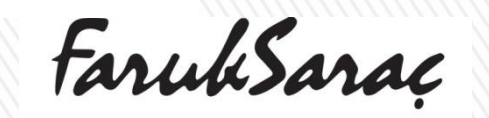

TASARIM MESLEK YÜKSEKOKULU 8 VOCATIONAL SCHOOL OF DESIGN

### FARUK SARAÇ TASARIM MESLEK YÜKSEKOKULU

# >>>

### Öğrenci Staj İşlemleri

Faruk Saraç Tasarım Meslek Yüksekokulu'nda her bir öğrenci eğitim yılı boyunca bölümünün belirlediği süre kadar staj yapmaktadır. Staj işlemleri hakkında staj akış şeması ve tüm süreçler için web sitemizde öğrenci işleri kısmında ulaşabilirsiniz.

ilgili Link: http://faruksarac.edu.tr/Sayfa/Info/24

### Yönetmelik ve Yönergeler

Faruk Saraç Tasarım Meslek Yüksekokulu yönetmeliklerini sorumluluklarınızı, haklarınızı, sınırlılıklarınızı görebilmeniz ve sürece <u>hakim</u> olabilmeniz adına okumanız gerekmektedir. Yönetmelik ve yönergelere web sitemizde öğrenci işleri kısmından ulaşabilirsiniz.

ilgili Link: http://faruksarac.edu.tr/Sayfa/Info/25

### Haftalık Ders Programlarımız

Haftalık Ders Programlarımıza, program bazında aşağıdaki linkten erişebilirsiniz. Yayımlanan programda dersinizin programlandığı gün, saat ve derslik bilgisi yer almaktadır. <u>http://faruksarac.edu.tr/Sayfa/Info/16</u>

FarukSarac

TASARIM MESLEK YÜKSEKOKULU 9 VOCATIONAL SCHOOL OF DESIGN

### Sınav Takvimlerimiz

Sınav takvimleri web sitemizde duyurular kısmında ilan edilmektedir. Akademik takvime göre sınav takvimlerinin ilan edildiği tarihte aşağıdaki linkten ulaşabilirsiniz. <u>http://faruksarac.edu.tr/</u>

## Öğrenci İşleri Bilgi Sistemi (MEBİS Yazılım)

Verdiğiniz derslere, derslerinize kayıtlı öğrenci listesine, yoklama listesi, sınav listesi gibi diğer tüm dökümanlara Öğrenci İşleri Bilgi Sistemi üzerinden erişebilirsiniz.

MEBİS'e giriş için gerekli olan kullanıcı adı ve şifreleri bölümde yer alan akademisyenlere iletilmek üzere program başkanlarına verilecektir.

FarukSarac

TASARIM MESLEK YÜKSEKOKULU.O VOCATIONAL SCHOOL OF DESIGN

# AKADEMİK TAKVİM

| Açılış Töreni                                                                                                    | Bursa ve Istanbul Yerleşke - 5 Ekim 2020                |                                             |  |  |  |  |
|----------------------------------------------------------------------------------------------------|---------------------------------------------------------|---------------------------------------------|--|--|--|--|
| Derslerin Başlaması                                                                                                    | Bursa ve İstanbul Yerleşke - 5 Ekim 2020                | 22 Şubat 2021                               |  |  |  |  |
| İngilizce Seviye Tespit ve Muafiyet Sınavı                                                                                     | Bursa ve İstanbul Yerleşke - 5 Ekim 2020 Saat:<br>14:00 | -                                           |  |  |  |  |
| İngilizce Seviye Tespit ve Muafiyet Sınavı Sonuçlarının İlanı                                                                  | 7 Ekim 2020                                             | -                                           |  |  |  |  |
| Ders Muafiyet Başvurusu Son Gün                                                                                                | 9 Ekim 2020                                             | -                                           |  |  |  |  |
| Ara Sınav (Vize) Programının İlanı                                                                                             | 2 Kasım 2020                                            | 29 Mart 2021                                |  |  |  |  |
| Ara Sınavlar (Vize)                                                                                                    | 16 - 22 Kasım 2020<br>(hafta sonu dahil)                | 05 - 11 Nisan 202:<br>(hafta sonları dahil) |  |  |  |  |
| Ara Sınav (Vize) Notlarının Öğrenci Otomasyon Sistemine Girişi için Son Gün                                                    | 4 Aralık 2020                                           | 15 Nisan 202                                |  |  |  |  |
| Dönem Sonu Sınavları (Final) Programının İlanı                                                                                 | 4 Ocak 2021                                             | 31 Mayıs 2021                               |  |  |  |  |
| Derslerin Sona Ermesi                                                                                                    | 12 Ocak 2021                                            | 4 Haziran 2021                              |  |  |  |  |
| Devamsızlık Nedeniyle Dönem Sonu (Final) Sınavlarına<br>Katılamayacak Öğrencilerin Öğrenci Otomasyon Sisteminden İlan Edilmesi | 13 Ocak 2021                                            | 8 Haziran 2021                              |  |  |  |  |
| Dönem Sonu Sınavları (Final) Öncesi Ara                                                                                        | 12 - 13 Ocak 2021                                       | 7 - 9 Haziran 2021                          |  |  |  |  |
| Dönem Sonu Sınavları (Final)                                                                                                   | 14 - 20 Ocak 2021<br>(hafta sonu dahil)                 | 10 - 16 Haziran 202:<br>(hafta sonu dahil)  |  |  |  |  |
| Dönem Sonu (Final) Notlarının Notlarının<br>Öğrenci Otomasyon Sistemine Girişi için Son Gün                                    | 24 Ocak 2021                                            | 20 Haziran 2021                             |  |  |  |  |
| Bütünleme Sınavları                                                                                                    | 27 - 28 Ocak 2021                                       | 23 - 24 Haziran 2021                        |  |  |  |  |
| Bütünleme Notlarının Notlarının<br>Öğrenci Otomasyon Sistemine Girişi için Son Gün                                             | 29 Ocak 2021                                            | 25 Haziran 2021                             |  |  |  |  |
| Ek Sınavlara Başvuru ve Sınav Ücreti Ödemesi Son Günü<br>(Mezuniyet aşamasındaki öğrenciler)                                   | 1 Şubat 2021                                            | 29 Temmuz 202:                              |  |  |  |  |
| Ek Sınavlar (Mezuniyet aşamasındaki öğrenciler)                                                                                | 2 Şubat 2021                                            | 30 Temmuz 2021                              |  |  |  |  |
| Ek Sınav Notlarının Öğrenci Otomasyon Sistemine Girişi için Son Gün                                                            | 3 Şubat 2021                                            | 1 Temmuz 202:                               |  |  |  |  |
| Zorunlu Staj Başvuruları Başlama Tarihi                                                                                        | Başlama Tarihi - 22 Şub<br>Bitiş Tarihi - 24 Nisan      | at 2021<br>2021                             |  |  |  |  |
| Mezuniyet Töreni                                                                                                    | Bursa Yerleşke - 26 Haziran 2                           | 021 Cumartesi                               |  |  |  |  |
|                                                                                                    |                                                         |                                             |  |  |  |  |

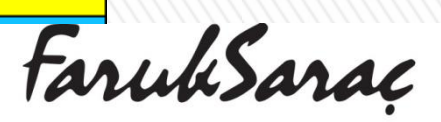

TASARIM MESLEK YÜKSEKOKULU**.1** VOCATIONAL SCHOOL OF DESIGN

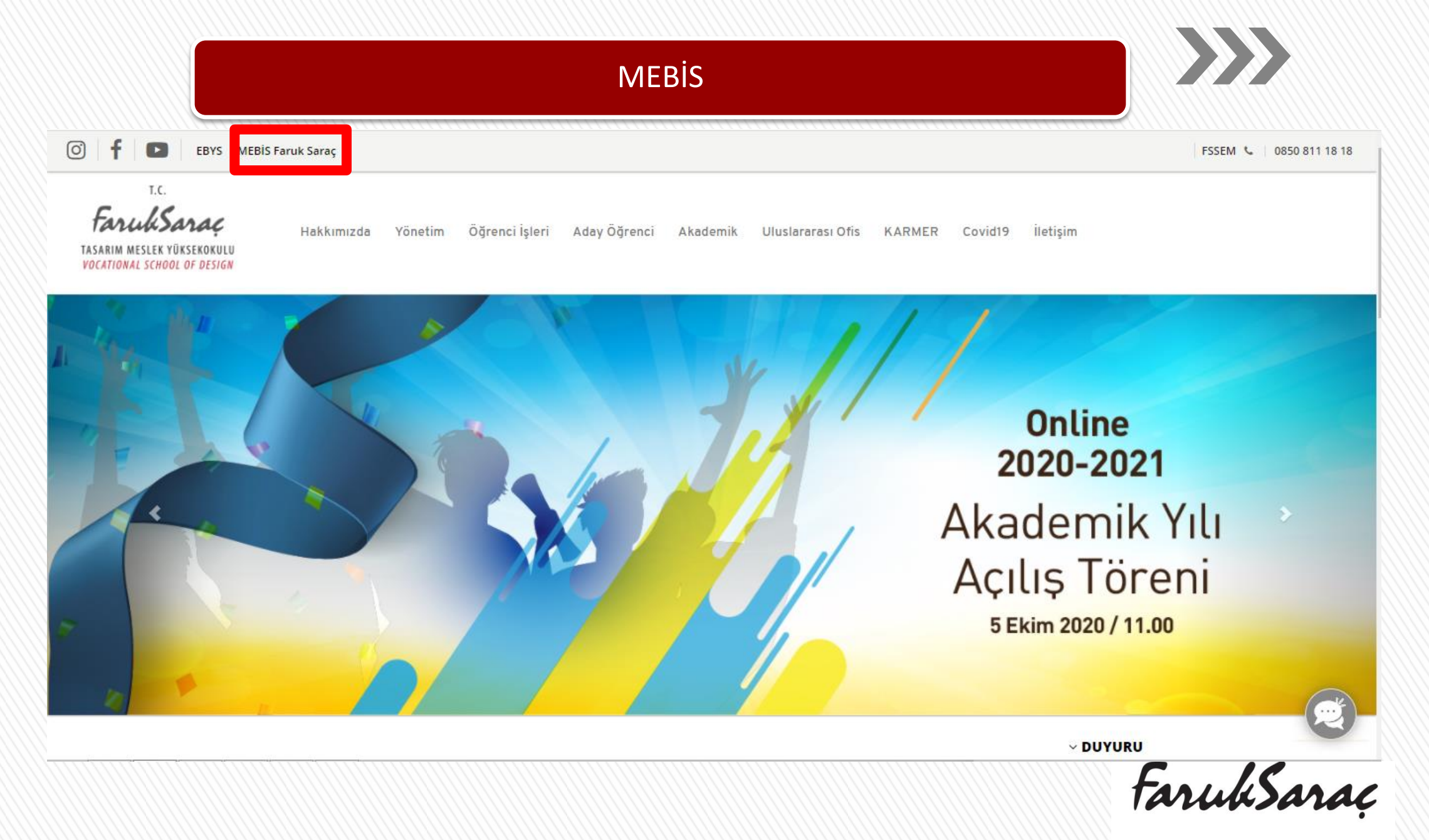

TASARIM MESLEK YÜKSEKOKULU.2 VOCATIONAL SCHOOL OF DESIGN

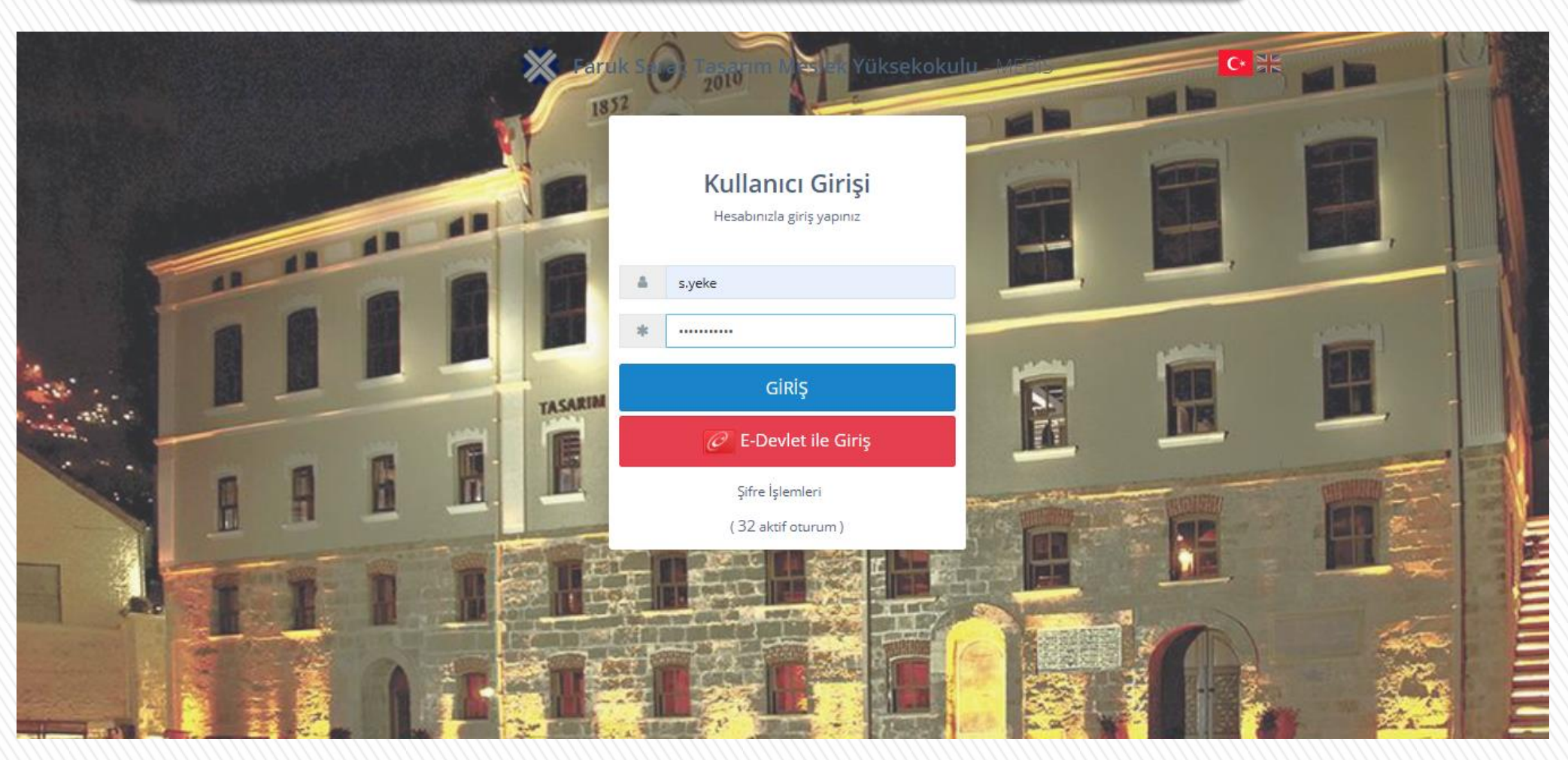

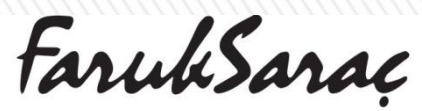

TASARIM MESLEK YÜKSEKOKULU.3 VOCATIONAL SCHOOL OF DESIGN

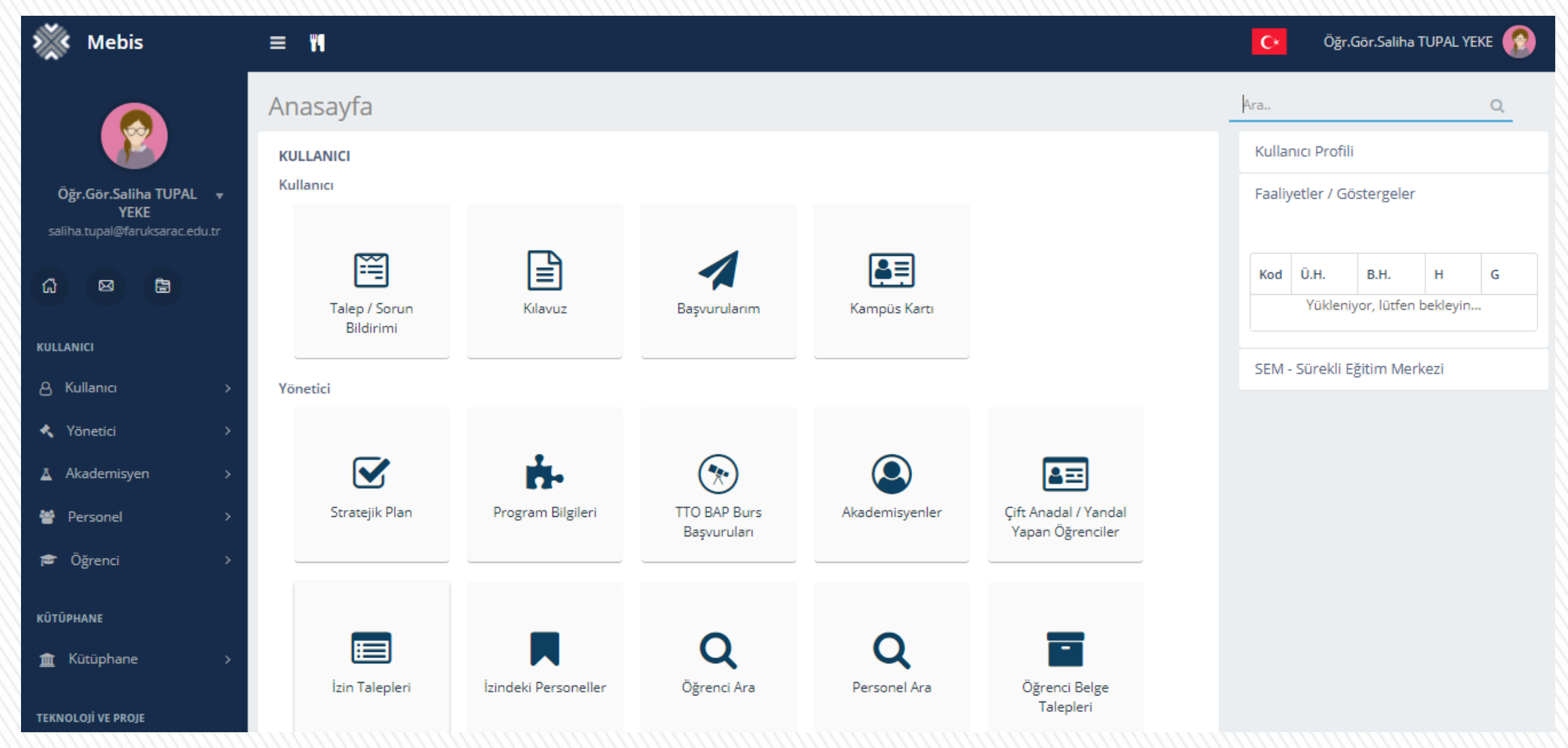

FarukSarac

TASARIM MESLEK YÜKSEKOKULU**4** VOCATIONAL SCHOOL OF DESIGN

| <b>—</b>                                                         | Akademisyen             |                       |                |              |                    |
|------------------------------------------------------------------|-------------------------|-----------------------|----------------|--------------|--------------------|
| Öğr.Gör.Saliha TUPAL 💌<br>YEKE<br>saliha.tupal@faruksarac.edu.tr | Ders<br>Koordinatörlüğü | <b>t</b><br>Ders Yükü | Dersler        | Sinavlar     | Öğrenciler         |
| ű 🛛 🖥                                                            |                         |                       |                |              |                    |
| KULLANICI                                                        | <b>A</b>                | r h                   | (ang.)         | â            |                    |
| & Kullanıcı >                                                    | Öğrenci<br>Danışmanlığı | Ders Programı         | TTO Projelerim | Medigem      | Performans         |
| 🔦 Yönetici >                                                     |                         |                       |                |              |                    |
| 🛓 Akademisyen >                                                  |                         |                       |                |              |                    |
| Personel >                                                       | I                       | 2                     | ¢              |              |                    |
| 🞓 Öğrenci 🛛 🔸                                                    | Faaliyetler             | Özgeçmiş              | Anketler       | Soru Bankası | Faaliyet Raporları |
| KÜTÜPHANE                                                        |                         |                       |                |              |                    |
| m Kütüphane →                                                    | Personel                |                       |                |              |                    |
| TEKNOLOJİ VE PROJE                                               |                         |                       |                |              |                    |
| <b>4</b> ПО >                                                    | Özlük Bilgileri         | İzinler               |                |              |                    |

 $\bigcirc$ 

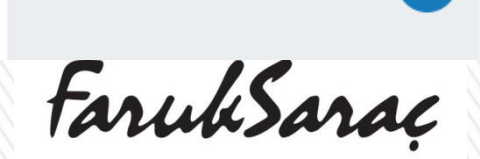

TASARIM MESLEK YÜKSEKOKULU**.5** VOCATIONAL SCHOOL OF DESIGN

| 💥 Mebis                                                                         | = ¥1                             |                       |                                                   |   |       | K      | C¥ Öğr.Gör     | .Saliha | TUPAL YE | ike 🔞      |
|---------------------------------------------------------------------------------|----------------------------------|-----------------------|---------------------------------------------------|---|-------|--------|----------------|---------|----------|------------|
| Öğr. Gör. Saliha TUPAL 🔻                                                        | Akademisyen /                    | Dersler               | Senelik <b>Güz Dönemi</b> Bahar Dönemi Yaz Dönemi |   |       | Ara    |                |         | 0 2      | Q<br>2.    |
| YEKE<br>saliha.tupal@faruksarac.edu.tr                                          | Türü                             | Kodu 🍦                | Adı                                               | Å | Grubu | Dili   | Öğrenci Sayısı | T+U     | AKTS     | İşlemler   |
| ()<br>()<br>()<br>()<br>()<br>()<br>()<br>()<br>()<br>()<br>()<br>()<br>()<br>( | Faruk Saraç Tasarım Mesle        | ek Yüksekokulu (Burs  | a) / Mimari Restorasyon Programı                  |   |       |        |                |         |          |            |
|                                                                                 | Zorunlu                          | MİR1110453            | TEMEL SANAT EĞİTİMİ ATÖLYESİ                      |   | -     | Türkçe | <b>0</b>  1    | 1+2     | 3        | Q -        |
| KULLANICI                                                                       | Zorunlu                          | MİR1110005            | RÖLÖVE I                                          |   | -     | Türkçe | <b>1</b>       | 2+1     | 4        | ¢ -        |
| ළ Kullanıcı >                                                                   | Zorunlu                          | MİR2110462            | RÖLÖVE III                                        |   | -     | Türkçe | 20             | 1+2     | 4        | <b>0</b> - |
| 🔦 Yönetici >                                                                    | Faruk Saraç Tasarım Mesle        | ek Yüksekokulu (Burs  | a) / Mimari Restorasyon (İ.Ö.) Programı           |   |       |        |                |         |          |            |
|                                                                                 | Zorunlu                          | MİR2110462            | RÖLÖVE III                                        |   | -     | Türkçe | <b>1</b>       | 1+2     | 4        | Q ~        |
|                                                                                 | Faruk Saraç Tasarım Mesle        | ek Yüksekokulu (İstan | bul) / Mimari Restorasyon Programı                |   |       |        |                |         |          |            |
| · ☆ Personel >                                                                  | Zorunlu                          | MIR1110453            | TEMEL SANAT EĞİTİMİ ATÖLYESİ                      |   | -     | Türkçe | 8              | 1+2     | 3        | <b>o</b> - |
| 🞓 Öğrenci 🛛 🔶                                                                   | 5 kayıttan 1-5 arası gösteriliyo | or.                   |                                                   |   |       |        |                |         |          |            |
| 2070 Day 100                                                                    |                                  |                       |                                                   |   |       |        |                |         |          |            |
| KUTUPHANE                                                                       |                                  |                       |                                                   |   |       |        |                |         |          |            |
| 🏦 Kütüphane >                                                                   |                                  |                       |                                                   |   |       |        |                |         |          |            |

FarukSaraç

TASARIM MESLEK YÜKSEKOKULU.6 VOCATIONAL SCHOOL OF DESIGN

| Ara |
|-----|

| Akademisyen /             | Dersler                 |                                            |   |       |        | Ara     |              |                        |           | Q      |     |
|---------------------------|-------------------------|--------------------------------------------|---|-------|--------|---------|--------------|------------------------|-----------|--------|-----|
| 🗐 Önlisans 🖉 Lisan        | s 🗾 Lisansüstü          |                                            |   |       |        |         |              |                        |           |        |     |
| 2020 - 2021 Eğitim Öğreti | m Yılı 👻                | Senelik Güz Dönemi Bahar Dönemi Yaz Dönemi |   |       |        | Ara     |              |                        | 0 2       | ;      | -   |
| Türü                      | Kodu 🍦                  | Adı                                        | Å | Grubu | Dili   | Öğ      | renci Sayısı | T+U                    | AKTS      | İşleml | ler |
| Faruk Saraç Tasarım Me    | slek Yüksekokulu (Burs  | a) / Mimari Restorasyon Programı           |   |       |        |         |              |                        |           |        |     |
| Zorunlu                   | MiR1110453              | TEMEL SANAT EĞİTİMİ ATÖLYESİ               |   | -     | Türkçe | -       | 1.4          | 1±2                    | э         | - Ac   |     |
| Zorunlu                   | MİR1110005              | RÖLÖVE I                                   |   | -     | Türkçe | 2       | Öğrenci Lis  | tesi                   |           |        |     |
| Zorunlu                   | MİR2110462              | RÖLÖVE III                                 |   | -     | Türkçe | 신<br>(고 | Öğrenci List | esi (Pdf)<br>esi (Evce | -1)       |        |     |
| Faruk Saraç Tasarım Me    | slek Yüksekokulu (Burs  | a) / Mimari Restorasyon (İ.Ö.) Programı    |   |       |        |         | Josienereis  |                        |           |        |     |
| Zorunlu                   | MİR2110462              | RÖLÖVE III                                 |   | -     | Türkçe | x       | Dersi Seçen  | Öğrenci                | ler (Exce | I)     |     |
| Faruk Saraç Tasarım Me    | slek Yüksekokulu (İstan | bul) / Mimari Restorasyon Programı         |   |       |        | ß       | Sınav Zarfı  | Teslim Tu              | utanağı ( | Pdf)   |     |
| Zorunlu                   | MİR1110453              | TEMEL SANAT EĞİTİMİ ATÖLYESİ               |   | -     | Türkçe | C.      | Donem Son    | u Sonuç                | Formu (   | (Pdf)  | -   |

5 kayıttan 1-5 arası gösteriliyor.

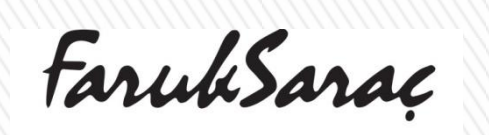

0

TASARIM MESLEK YÜKSEKOKULU.7 VOCATIONAL SCHOOL OF DESIGN

| Akademis                                                                        | syen / [       | Dersler            |                                            |   |               |        | Ara. |                |                        |                    | Q            |
|---------------------------------------------------------------------------------|----------------|--------------------|--------------------------------------------|---|---------------|--------|------|----------------|------------------------|--------------------|--------------|
| 🗐 Önlisans                                                                      | 🗾 Lisans       | 🗐 Lisansüstü       |                                            |   |               |        |      |                |                        |                    |              |
| 2020 - 2021 Eğit                                                                | tim Öğretim '  | Yılı 👻             | Senelik Güz Dönemi Bahar Dönemi Yaz Dönemi |   |               |        | Ara  |                |                        | 0                  | 5 <u>₹</u> ÷ |
| Türü                                                                            |                | Kodu               | Adı                                        | Å | Grubu         | Dili   |      | Öğrenci Sayısı | T+U                    | AKTS               | İşlemler     |
| Faruk Saraç Tas                                                                 | sarım Mesle    | k Yüksekokulu (Bur | sa) / Mimari Restorasyon Programı          |   |               |        |      |                |                        |                    |              |
| Zorunlu                                                                         |                | MİR1110453         | TEMEL SANAT EĞİTİMİ ATÖLYESİ               |   | -             | Türkçe |      | <b>1</b>       | 1+2                    | 3                  | Q -          |
| Zorunlu                                                                         |                | MİR1110005         | RÖLÖVE I                                   |   | -             | Türkçe |      |                | 15.11                  |                    |              |
| Zorunlu                                                                         |                | MİR2110462         | RÖLÖVE III                                 |   | -             | Türkçe |      | Ders Tasarı    | mı (Sylla<br>mı (Sylla | abus)<br>abus)(IN( | 5            |
| Faruk Saraç Tas                                                                 | sarım Mesle    | k Yüksekokulu (Bur | sa) / Mimari Restorasyon (İ.Ö.) Programı   |   |               |        |      | Ders Dosya     | ları                   |                    | _,           |
| Zorunlu                                                                         |                | MİR2110462         | RÖLÖVE III                                 |   | -             | Türkçe |      | 🔁 Sınavlar     |                        |                    |              |
| Faruk Saraç Tasarım Meslek Yüksekokulu (İstanbul) / Mimari Restorasyon Programı |                |                    |                                            |   | ■ Etkinlikler |        |      |                |                        |                    |              |
| Zorunlu                                                                         |                | MiR1110453         | TEMEL SANAT EĞİTİMİ ATÖLYESİ               |   | -             | Türkçe |      |                |                        |                    |              |
| 5 kayıttan 1-5 aras                                                             | sı gösteriliyo | r.                 |                                            |   |               |        |      | Com. Doolu     |                        |                    | _            |

FarukSaraç

TASARIM MESLEK YÜKSEKOKULU**.8** VOCATIONAL SCHOOL OF DESIGN

# Ara.. Ara..</

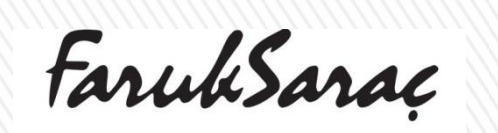

TASARIM MESLEK YÜKSEKOKULU**.9** VOCATIONAL SCHOOL OF DESIGN

| Döküman Yükle Formu<br>Dosva (Max. 5)<br>+ Dosyaları Ekle         | <ul> <li>Dikkat !</li> <li>*Dosya Türü alanında yüklemek istediğiniz dosyanın türünü seçiniz.</li> <li>*Dosya Seç alanından yüklemek istediğiniz dosyayı seçiniz.</li> <li>*Yükleyeceğiniz dosyanın boyutu 512 MB'dan küçük olmalıdır.</li> <li>*512 MB'dan büyük dosyaları sıkıştırma araçlarıyla parçalayıp yükleyiniz.</li> <li>*Yükle butonuna tıklayınız.</li> <li>*Açıklama alanına dosya ile ilgili öğrencilerin göreceği bilgilendirme letnini 500 karakteri geçmeyecek şekilde yazınız.</li> <li>Yükleme işlemi tamamlandığında listeyi yenileyiniz.</li> </ul> |
|-------------------------------------------------------------------|----------------------------------------------------------------------------------------------------|
| UYARI: Eklediğiniz dosyaları "Yükle" butonuna basarak kaydediniz. |                                                                                                    |
|                                                                   |                                                                                                    |
| Açıklama                                                          |                                                                                                    |
| Türü                                                              |                                                                                                    |
| Tanımsız                                                          | ×                                                                                                    |
|                                                                   |                                                                                                    |
| Vazgeç                                                            | Kaydet                                                                                                    |
|                                                                   | Tulue (Com                                                                                                    |

| Akademisyen /             | Dersler                                                                        |                                         |                    |       |            | Ara |                |                        |         | Q    |            |
|---------------------------|--------------------------------------------------------------------------------|-----------------------------------------|--------------------|-------|------------|-----|----------------|------------------------|---------|------|------------|
| 🗐 Önlisans 🖉 Lisan        | s 🥭 Lisansüstü                                                                 |                                         |                    |       |            |     |                |                        |         |      |            |
| 2020 - 2021 Eğitim Öğreti | n Yılı 👻                                                                       | Senelik Güz Dönemi Bahar Dönemi Yaz I   | Dönemi             |       |            | Ara |                |                        | O       | C .  | <u>*</u>   |
| Türü                      | Kodu 🍦                                                                         | Adı                                     | $\frac{A}{\nabla}$ | Grubu | Dili       |     | Öğrenci Sayısı | T+U                    | AKTS    | İşle | mler       |
| Faruk Saraç Tasarım Mes   | lek Yüksekokulu (Burs                                                          | a) / Mimari Restorasyon Programı        |                    |       |            |     |                |                        |         |      |            |
| Zorunlu                   | MIR1110453                                                                     | TEMEL SANAT EĞİTİMİ ATÖLYESİ            |                    | -     | Türkçe     |     | <b>1</b>       | 1+2                    | 3       |      | <b>Q</b> - |
| Zorunlu                   | MIR1110005                                                                     | RÖLÖVE I                                |                    | -     | Türkçe     |     | -              |                        |         |      | *          |
| Zorunlu                   | MIR2110462                                                                     | RÖLÖVE III                              |                    | -     | Türkçe     |     | 🖉 Ders Tasarıı | mı (Sylla<br>mı (Sylla | bus)    | G    |            |
| Faruk Saraç Tasarım Mes   | lek Yüksekokulu (Burs                                                          | a) / Mimari Restorasyon (İ.Ö.) Programı |                    |       |            |     | Co Deve Deven  | ini (Dyna              | busilin |      |            |
| Zorunlu                   | MIR2110462                                                                     | RÖLÖVE III                              |                    | -     | Türkçe     |     | 🔁 Sınavlar     |                        |         |      |            |
| Faruk Saraç Tasarım Mes   | aruk Saraç Tasarım Meslek Yüksekokulu (İstanbul) / Mimari Restorasyon Programı |                                         |                    |       | Cabindidan |     |                |                        |         |      |            |
| Zorunlu                   | MIR1110453                                                                     | TEMEL SANAT EĞİTİMİ ATÖLYESİ            |                    | -     | Türkçe     |     |                |                        |         |      | -          |
|                           |                                                                                |                                         |                    |       |            |     | 🖪 Cana Daala   |                        |         |      |            |

5 kayıttan 1-5 arası gösteriliyor.

FarukSaraç

TASARIM MESLEK YÜKSEKOKULU**1** VOCATIONAL SCHOOL OF DESIGN

>>>

| Akademisyen / [                    | Dersler               |                                         |                                 |       |             | Ara                           |           |      | Q          |
|------------------------------------|-----------------------|-----------------------------------------|---------------------------------|-------|-------------|-------------------------------|-----------|------|------------|
| 🗐 Önlisans 🛛 🗐 Lisans              | 🗐 Lisansüstü          |                                         |                                 |       |             |                               |           |      |            |
| 2020 - 2021 Eğitim Öğretim Y       | fili 👻 S              | Senelik Güz Dönemi Bahar Dönemi Yaz I   | Dönemi                          |       | A           | Ara                           |           | 0 C  | <u>×</u>   |
| Türü                               | Kodu 🔶                | Adı                                     | $\stackrel{\mathbb{A}}{\nabla}$ | Grubu | Dili        | Öğrenci Sayısı                | T+U       | AKTS | İşlemler   |
| Faruk Saraç Tasarım Meslel         | k Yüksekokulu (Bursa  | a) / Mimari Restorasyon Programı        |                                 |       |             |                               |           |      |            |
| Zorunlu                            | MİR1110453            | TEMEL SANAT EĞİTİMİ ATÖLYESİ            |                                 | -     | Türkçe      | <b>0</b>   1                  | 1+2       | 3    | <b>0</b> - |
| Zorunlu                            | MİR1110005            | RÖLÖVE I                                |                                 | -     | Türkçe      | <b>0</b>   1                  | 2+1       | 4    | <b>0</b> - |
| Zorunlu                            | MiR2110462            | RÖLÖVE III                              |                                 | -     | Türkçe      | 20                            | 1+2       | 4    | <b>0</b> - |
| Faruk Saraç Tasarım Meslel         | k Yüksekokulu (Bursa  | a) / Mimari Restorasyon (İ.Ö.) Programı |                                 |       |             | 🔀 Ders Tasarı                 | mı (Sylla | bus) | 1          |
| Zorunlu                            | MİR2110462            | RÖLÖVE III                              |                                 | -     | Türkçe      | Ders Tasarımı (Syllabus)(ING) |           |      | )          |
| Faruk Saraç Tasarım Meslel         | k Yüksekokulu (İstanl | bul) / Mimari Restorasyon Programı      |                                 |       |             | Bers Dosya                    | lari      |      |            |
| Zorunlu                            | MiR1110453            | TEMEL SANAT EĞİTİMİ ATÖLYESİ            |                                 | -     | Türkçe      |                               |           |      |            |
| 5 kayıttan 1-5 arası gösteriliyor. |                       |                                         |                                 |       | Etkinlikler |                               |           |      |            |
|                                    |                       |                                         |                                 |       |             | 🔁 Soru Banka                  | SI        |      |            |

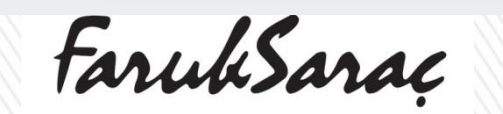

TASARIM MESLEK YÜKSEKOKULU**2** VOCATIONAL SCHOOL OF DESIGN

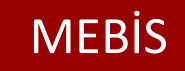

| <b>Q</b> <sub>0</sub> <sup>0</sup> + | Aktif Etkinlikler         | Tüm Etkinlikler | Sınavlar | Scorm Paketleri | Canlı Dersler |              |     |        |    |  |         |
|--------------------------------------|---------------------------|-----------------|----------|-----------------|---------------|--------------|-----|--------|----|--|---------|
| ⊕ Geri                               |                           | _               |          |                 |               |              | Ara | Ø      | S  |  | <b></b> |
| • Yeni Etkinlik                      |                           | Bilgi           | В        | aşlangıç Zamanı |               | Bitiş Zamanı |     | İşleml | er |  |         |
|                                      | Eşleşen kayıt bulunamadı. |                 |          |                 |               |              |     |        |    |  |         |

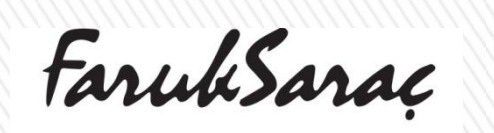

>>>

TASARIM MESLEK YÜKSEKOKULU**.3** VOCATIONAL SCHOOL OF DESIGN

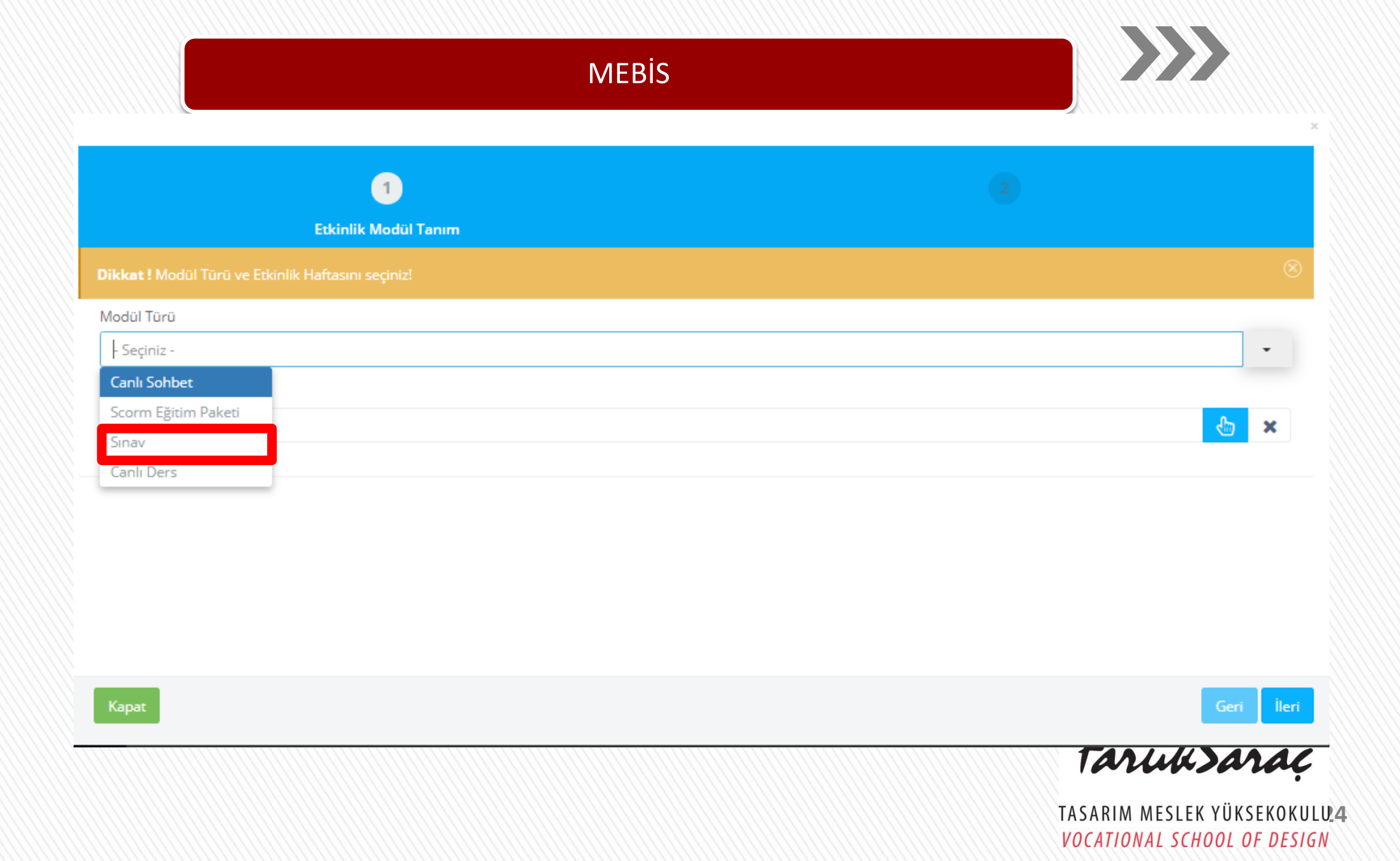

### MEBIS

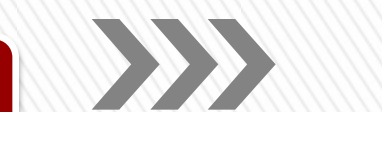

| Et     | Etkinlik Hafta Listesi Seçme Formu |                         |          |   |     |      |  |
|--------|------------------------------------|-------------------------|----------|---|-----|------|--|
| Tan    | Nam Vazgeç                         |                         | Ara      | ( | 9 S | tt i |  |
|        | No                                 | Adı                     | Açıklama |   |     |      |  |
| 0      | -                                  | Açılış                  |          |   |     |      |  |
| 0      | 1                                  | 05.10.2020 - 11.10.2020 | 1.Hafta  |   |     |      |  |
| С      | 2                                  | 12.10.2020 - 18.10.2020 | 2.Hafta  |   |     |      |  |
| 0      | 3                                  | 19.10.2020 - 25.10.2020 | 3.Hafta  |   |     |      |  |
| 0      | 4                                  | 26.10.2020 - 01.11.2020 | 4.Hafta  |   |     |      |  |
| 0      | 5                                  | 02.11.2020 - 08.11.2020 | 5.Hafta  |   |     |      |  |
| 0      | 6                                  | 09.11.2020 - 15.11.2020 | 6.Hafta  |   |     |      |  |
| 0      | 7                                  | 16.11.2020 - 22.11.2020 | 7.Hafta  |   |     | וב   |  |
| 0      | 8                                  | 23.11.2020 - 29.11.2020 | 8.Hafta  |   |     |      |  |
| 0      | 9                                  | 30.11.2020 - 06.12.2020 | 9.Hafta  |   |     |      |  |
| 0      | 10                                 | 07.12.2020 - 13.12.2020 | 10.Hafta |   |     |      |  |
| С      | 11                                 | 14.12.2020 - 20.12.2020 | 11.Hafta |   |     |      |  |
| 0      | 12                                 | 21.12.2020 - 27.12.2020 | 12.Hafta |   |     |      |  |
| $\sim$ | 10                                 | 20.43-2020 02.04-2024   | 1211-6-  |   |     |      |  |

16 kayıttan 1-16 arası gösteriliyor.

TASARIM MESLEK YÜKSEKOKULUS VOCATIONAL SCHOOL OF DESIGN

| $\sim \sim$ |
|-------------|

۰

#### Etkinlik Adı

7.Hafta / 16.11.2020 - 22.11.2020 / RÖLÖVE III /

### Etkinlik Açıklama

| 7.Hafta / 16.11.2020 - 22.11.202 | 20 / ROLOVE III / |               |      |                   |               |              | li   |      |
|----------------------------------|-------------------|---------------|------|-------------------|---------------|--------------|------|------|
| av Tipi                          |                   |               |      | Sınav Şekli       |               |              |      |      |
| Seçiniz -                        |                   |               | *    | - Seçiniz -       |               |              | *    |      |
| av Süresi                        |                   |               |      | Soru Sayısı       |               |              |      |      |
| 30                               |                   |               | dk   | 20                |               |              |      |      |
| р                                |                   |               |      | Etkinlik Denetimi | Sinav Denetii | mi           |      |      |
| irup                             |                   |               |      | Görünür           | Kontrollu     | ı Sınav      |      |      |
| langıç Tarihi                    |                   | Başlangıç Zai | manı | Bitis Tarihi      | C             | Bitiş Zamanı |      |      |
| 1.10.2020                        | 曲                 | 1:07          | 0    | 07.10.2020        | <b></b>       | 23:07        | Ø    |      |
| apat                             |                   |               |      |                   |               |              | Geri | Kayd |
|                                  |                   |               |      |                   |               | Iaru         | san  | a    |

TASARIM MESLEK YÜKSEKOKULU**G** VOCATIONAL SCHOOL OF DESIGN

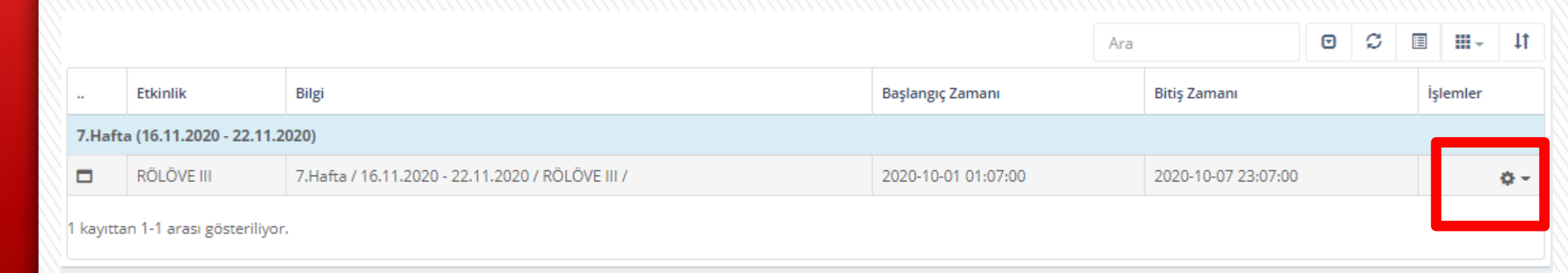

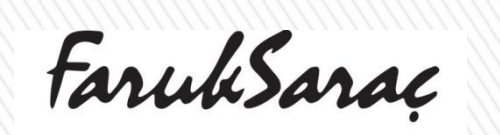

 $\rangle\rangle\rangle$ 

TASARIM MESLEK YÜKSEKOKULU? VOCATIONAL SCHOOL OF DESIGN

| Q0 <sub>0</sub> → A |                      |                     |                   |                                     |                 |                     |     | Ara                 |            |          |        | Q       |            |
|---------------------|----------------------|---------------------|-------------------|-------------------------------------|-----------------|---------------------|-----|---------------------|------------|----------|--------|---------|------------|
|                     | Aktif Etkinlikler    | Tüm Etkinlikler     | Sınavlar          | <ol> <li>Scorm Paketleri</li> </ol> | 🖵 Canlı Dersler |                     |     |                     |            |          |        |         |            |
|                     |                      |                     |                   |                                     |                 |                     | Ara |                     | ◙          | C        |        | <b></b> | 11         |
| Etki                | kinlik               | Bilgi               |                   |                                     |                 | Başlangıç Zamanı    |     | Bitiş Zamanı        |            |          | İşle   | mler    |            |
| 7.Hafta (16         | 6.11.2020 - 22.11.2  | 020)                |                   |                                     |                 |                     |     |                     |            |          |        |         |            |
| RÖ                  | ÖLÖVE III            | 7.Hafta / 16.11.202 | 20 - 22.11.2020 / | RÖLÖVE III /                        |                 | 2020-10-01 01:07:00 |     | 2020-10-07 23:07:00 |            |          |        | 1       | <b>¢</b> - |
| kayıttan 1-1        | 1 arası gösteriliyor |                     |                   |                                     |                 |                     |     |                     | 0          | tkinliği | Başlat |         |            |
|                     |                      |                     |                   |                                     |                 |                     |     |                     | C D        | üzenle   |        |         |            |
|                     |                      |                     |                   |                                     |                 |                     |     |                     | 🖻 Si       |          |        |         |            |
|                     |                      |                     |                   |                                     |                 |                     |     |                     | R Gi       | örünür   | Yap    |         |            |
|                     |                      |                     |                   |                                     |                 |                     |     |                     | <b>B</b> 2 | oru Ba   | nkası  |         |            |
|                     |                      |                     |                   |                                     |                 |                     |     |                     | 🖶 Ra       | astgele  | Soru E | kle     |            |

TASARIM MESLEK YÜKSEKOKULU**28** VOCATIONAL SCHOOL OF DESIGN

>>>

## Soru Bankası / Kategoriler - RÖLÖVE III

| ← 🖸                                | Ara          | 9 C                                              |                 | •       | ţţ       | <u>×</u> |  |           |            |  |  |
|------------------------------------|--------------|--------------------------------------------------|-----------------|---------|----------|----------|--|-----------|------------|--|--|
| Ad 🔻                               | Kaynak Adı 🔶 | Açıklama 🍦                                       | Soru Sayısı 🛛 🍦 | Geçersi | z Soru S | ayısı    |  | ÷         | İşlemler   |  |  |
| RÖLÖVE III - Kategorisi            | RÖLÖVE III   | 7.Hafta / 16.11.2020 - 22.11.2020 / RÖLÖVE III / | 0               | 0       |          |          |  |           | <b>Q</b> - |  |  |
| 1 kayıttan 1-1 arası gösteriliyor. |              |                                                  |                 |         |          |          |  |           |            |  |  |
|                                    |              |                                                  |                 |         |          |          |  | 🚯 Sorular |            |  |  |

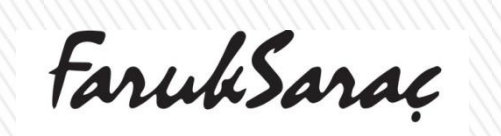

>>>

Q

Ara..

TASARIM MESLEK YÜKSEKOKULU**9** VOCATIONAL SCHOOL OF DESIGN

| Soru Bankası / RÖLÖVE III - Kategorisi / Sorular | Ara      | Q            |                        |
|--------------------------------------------------|----------|--------------|------------------------|
| ← 🖸 🖹 Excel'den Aktar                            | Ara      | o s          | ; ■ Ⅲ- ↓↑ ≛-           |
| SoruMetni                                        | SoruTipi | Not 🔶 Ceza 🔶 | C.V   Aktif 💠 İşlemler |
| Eşleşen kayıt bulunamadı.                        |          |              |                        |
|                                                  |          |              |                        |
|                                                  |          |              |                        |

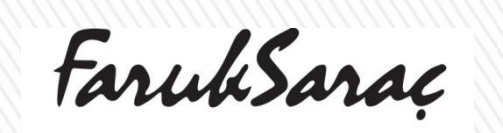

TASARIM MESLEK YÜKSEKOKULU**O** VOCATIONAL SCHOOL OF DESIGN

# >>>

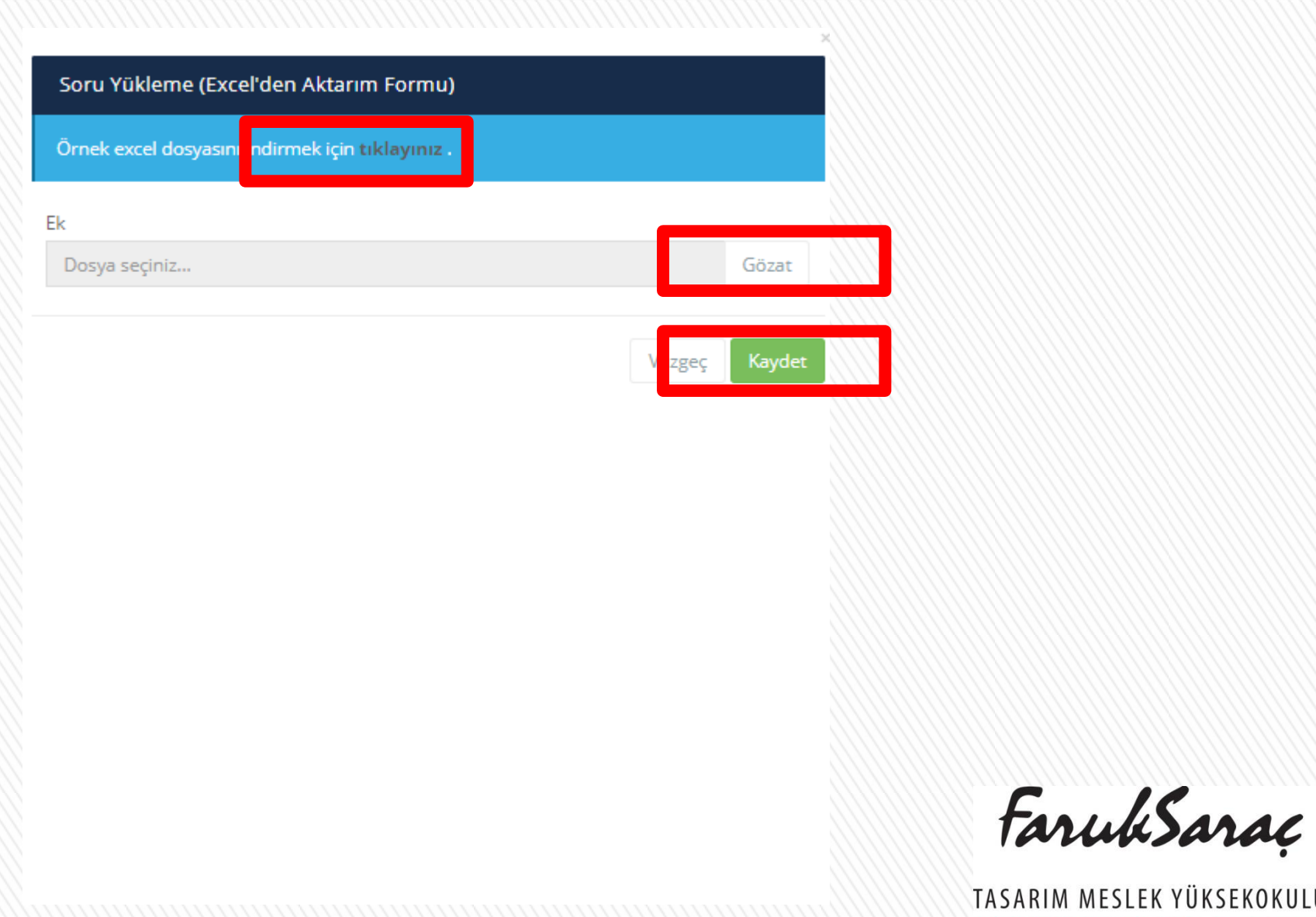

TASARIM MESLEK YÜKSEKOKULU**: 1** VOCATIONAL SCHOOL OF DESIGN

| RÖL       | ÖVE III / Der            | s Haftaları        |                   |                                     |                 |                     |     | Ara                 |                                                                                                    |                                       |                     | Q            | L          |
|-----------|--------------------------|--------------------|-------------------|-------------------------------------|-----------------|---------------------|-----|---------------------|----------------------------------------------------------------------------------------------------|---------------------------------------|---------------------|--------------|------------|
| Q0+       | Aktif Etkinlikler        | Tüm Etkinlikler    | Sınavlar          | <ol> <li>Scorm Paketleri</li> </ol> | 📮 Canlı Dersler |                     |     |                     |                                                                                                    |                                       |                     |              |            |
|           |                          |                    |                   |                                     |                 |                     | Ara |                     | Ø                                                                                                    | C                                     | Ħ                   |              | <u></u> لل |
|           | Etkinlik                 | Bilgi              |                   |                                     |                 | Başlangıç Zamanı    |     | Bitiş Zamanı        |                                                                                                    |                                       |                     | İşlemler     |            |
| 7.Haft    | a (16.11.2020 - 22.11.2  | 2020)              |                   |                                     |                 |                     |     |                     |                                                                                                    |                                       |                     |              |            |
|           | RÖLÖVE III               | 7.Hafta / 16.11.20 | 20 - 22.11.2020 / | RÖLÖVE III /                        |                 | 2020-10-01 01:07:00 |     | 2020-10-07 23:07:00 |                                                                                                    |                                       |                     |              | <b>Q</b> - |
| 1 kavitta | n 1-1 arası gösteriliyor | r.                 |                   |                                     |                 |                     |     |                     | OE                                                                                                    | tkinliği                              | Baş                 | at           | İşlemler   |
|           |                          |                    |                   |                                     |                 |                     |     |                     | I Correct Do<br>I Correct Do<br>I | üzenle<br>örünür<br>oru Ba<br>astgele | Yap<br>Inka<br>Sori | sı<br>J Ekle |            |
|           |                          |                    |                   |                                     |                 |                     |     | Far                 | ub                                                                                                    | Se                                    | n                   | aç           |            |

TASARIM MESLEK YÜKSEKOKULU**:2** VOCATIONAL SCHOOL OF DESIGN

| 0                                                         |                                                                    |                    | Ara     | ◙   | C     | <u>*</u>    |
|-----------------------------------------------------------|--------------------------------------------------------------------|--------------------|---------|-----|-------|-------------|
| Dosya Adı                                                 | Açıklama                                                           | Eklenme Tarihi 🛛 🍦 | Boyutu  | İşl | emler |             |
| 5. hafta MİR2210477 Mimari Eskiz.pdf                      | 5.hafta ders notu                                                  | 10.04.2020         | 2,0 MB  |     |       | <b>o</b> -  |
| 6. hafta MİR2210477 Mimari Eskiz .pdf                     | 6.hafta ders notu                                                  | 17.04.2020         | 2,0 MB  |     |       | <b>\$</b> - |
| 7. hafta MİR2210477 Mimari Eskiz.pdf                      | 7.hafta ders notu                                                  | 24.04.2020         | 1,0 MB  |     |       | ¢ -         |
| 7 MİMARİ ESKİZ ÖDEV TELSİM ALTLIK.pptx                    | VİZE TESLİM FORMATI                                                | 24.04.2020         | 130 KB  |     |       | ¢ -         |
| MİR2210477 MİMARİ ESKİZ VİZE DEĞERLENDİRME KRİTERLERİ.pdf | MİR2210477 MİMARİ ESKİZ VİZE<br>TESLİM DEĞERLENDİRME<br>KRİTERLERİ | 25.04.2020         | 279 KB  |     |       | <b>0</b> -  |
| MİR2210477 MİMARİ ESKİZ VİZE TESLİM İÇERİK LİSTESİ.pdf    | MİR2210477 MİMARİ ESKİZ VİZE<br>TESLİM İÇERİK LİSTESİ              | 25.04.2020         | 239 KB  |     |       | ۰ م         |
| 9. hafta MİR2210477 Mimari Eskiz.pdf                      | 9.hafta ders notları                                               | 7.05.2020          | 2,0 MB  |     |       | <b>Q</b> -  |
| 10. hafta MİR2210477 Mimari Eskiz.pdf                     | 10.hafta ders notları                                              | 15.05.2020         | 3,0 MB  |     |       | <b>Q</b> -  |
| 11. hafta MİR2210477 Mimari Eskiz.pdf                     | 11.hafta ders notları                                              | 22.05.2020         | 2,0 MB  |     |       | <b>\$</b> - |
| 978-1-58503-825-1-3.pdf                                   | 11.hafta ek kaynak kitap                                           | 22.05.2020         | 10,0 MB |     |       | ¢ -         |
| 12. hafta MİR2210477 Mimari Eskiz.pdf                     | 12.hafta ders notları                                              | 29.05.2020         | 1,0 MB  |     |       | ¢ -         |
| 13. hafta MİR2210477 Mimari Eskiz.pdf                     | 13.hafta ders notları                                              | 5.06.2020          | 3,0 MB  |     |       | <b>0</b> -  |
| 14. hafta MİR2210477 Mimari Eskiz.pdf                     | 14.hafta ders notları                                              | 12.06.2020         | 1,0 MB  |     |       | ۰ ب         |
| 15. hafta MİR2210477 Mimari Eskiz .pdf                    | 15.hafta ders notları                                              | 17.06.2020         | 1,0 MB  |     |       | <b>\$</b> - |
|                                                           |                                                                    |                    |         |     |       |             |

TASARIM MESLEK YÜKSEKOKUL**U:3** VOCATIONAL SCHOOL OF DESIGN

| MİN    | /IAR    | İ ESKİZ / Sı                  | nav Liste     | esi                                                                                  |      |                           | Ara            |                 |              | Q            |  |  |
|--------|---------|-------------------------------|---------------|--------------------------------------------------------------------------------------|------|---------------------------|----------------|-----------------|--------------|--------------|--|--|
| -      |         |                               |               |                                                                                      |      |                           | Ara            |                 | 0 2          | ; <u>a</u> . |  |  |
|        |         | Тірі                          | Sınav Şekli   | Adı                                                                                  | Yeri | Tarihi 🔶                  | Durumu         | Ö. Sayısı       | Etki Yüzdesi | İşlemler     |  |  |
| Faru   | k Sara  | ç Tasarım Meslek \            | Yüksekokulu ( | Bursa)                                                                               |      |                           |                |                 |              |              |  |  |
|        | @       | Mezuniyet İçin<br>Sınav Hakkı | Ödev/Proje    | Mimari Restorasyon Programı / 2. Sınıf - MİMARİ ESKİZ, Mezuniyet İçin<br>Sınav Hakkı | -    | 15.09.2020<br>09:00-17:00 | Kapandı        | 1               | -            | Q -          |  |  |
|        | @       | Ödev                          | Standart      | Mimari Restorasyon Programı / 2. Sınıf - MİMARİ ESKİZ, 1. Ödev                       | -    | 02.05.2020                | Kapandı        | 11              | -            | ۰.0          |  |  |
|        |         |                               |               |                                                                                      |      | 00:00-23:59               | 🕜 Optik Sınav  | / Parametrele   | eri          | <u> </u>     |  |  |
|        | @       | Bütünleme                     | Ödev/Proje    | Mimari Restorasyon Programı / 2. Sınıf - MİMARİ ESKİZ, Bütünleme                     | -    | 17.08.2020<br>09:00-23:59 | 🗅 Odev Konu    | isu / Sinav Soi | rusu         | ור           |  |  |
|        | @       | Genel Sınav                   | Ödev/Proje    | Mimari Restorasyon Programı / 2. Sınıf - MİMARİ ESKİZ, Genel Sınav                   | -    | 26.06.2020<br>00:00-23:59 | 🕜 Not Girişi   |                 |              |              |  |  |
| 4 kayı | tan 1-4 | l arası gösteriliyor.         |               |                                                                                      |      |                           | 🔀 Sınav Listes | 5Î              |              |              |  |  |
|        |         |                               |               |                                                                                      |      |                           | Sinav Listesi  |                 |              |              |  |  |
|        |         |                               |               |                                                                                      |      |                           | 🕞 Sınav Yeri I | istesi          |              | -            |  |  |

FarukSaraç

TASARIM MESLEK YÜKSEKOKUL**U:4** VOCATIONAL SCHOOL OF DESIGN

# >>>

### Sıkça Sorulan Sorular

### Dersime Kayıtlı Öğrenci Listesine Nasıl Ulaşabilirim?

Dersinize kayıtlı öğrenci listesine Öğrenci Bilgi Sistemimiz (*MEBİS Yazılım*) üzerinden ulaşabilirsiniz. Öğrenci İşleri Birimimiz tarafından size özel verilecek kullanıcı adı ve şifreniz ile sisteme giriş yapınız. Ana sayfada "**Dersler**" menüsünü tıklanarak ilgili eğitim öğretim yılı ve dönemi seçiniz. Seçilecek dersin sağ tarafında yer alan işlemler butonu tıklayınız. Açılan kutucukta "**Öğrenci listesi**" butonundan öğrenci listesine ulaşabilirsiniz.

### Derslere Devam Zorunluluğu Var mı?

Öğrenciler; teorik derslerin %70 ine, uygulamalı derslerin %80'ine katılmakla yükümlüdür. Devam koşulunu sağlayamayan öğrenciler ilgili yarıyıl sonu sınavına giremezler. Öğrencilerin devam durumları, ilgili öğretim elemanı tarafından izlenir.

### Öğrencilerin Devam Durumlarını Nasıl Takip Etmeliyim?

İlgili dersin öğretim görevlisi öğrencilerin devam durumunu hazırlayacağı devamsızlık föyü ile takip edecektir. Öğrenciler derse ilişkin devamsızlık durumlarını ilgili dersin öğretim görevlisinden öğrenecektir. Devamsızlıktan kalan öğrenciler, akademik takvimde belirtilen tarihte web sitesinde yayınlanacaktır.

### Sınav Tarihlerini Neye Göre Belirlemeliyim?

Okulumuzda, bir ara sınav (vize), bir dönem sonu sınavı (final) ve bütünleme sınavı yapılır. Ara sınavlar hariç diğer sınavların mazeret sınavı yapılmaz.

Sınav Tarihleri akademik takvimde ilan edilen süreler içinde yapılır. Dersinize ait sınav programı ise akademik takvime göre web sayfamızda ilan edilir.

FarukSarac

TASARIM MESLEK YÜKSEKOKUL**US** VOCATIONAL SCHOOL OF DESIGN

### Sınav Yoklama Listesini ve Sınava İlişkin Evrakları Nereden Alabilirim?

Öğrenci İşleri Birimimiz tarafından size özel verilecek kullanıcı adı ve şifreniz ile sisteme giriş yapınız. Ana sayfada "Dersler" menüsünü tıklanarak ilgili eğitim öğretim yılı ve dönemi seçiniz. Seçilecek dersin sağ tarafında yer alan işlemler butonu tıklayınız. Açılan kutucuktan "Sınavlar" seçeneğini tıklayınız. İlgili sınav seçilerek işlemler butonundan sınav listesine ulaşılır.

Sınav tutanağı ve diğer sınava ilişkin tüm evrakları ile ilgili program başkanlarından bilgi alabilirsiniz.

### Sınavları Nasıl Düzenlemeliyim?

Sınavlar, yazılı ya da uygulamalı olarak yapılır. Dersi veren öğretim elemanı sınavın sözlü, uygulamalı, proje, ödev olarak yapılmasına karar verebilir.

Sınavları, o dersi vermekle görevli öğretim elemanları düzenler ve yönetir. Bu bağlamda MEBİS üzerinden çoktan seçmeli test sınav veya ödev teslimi şeklinde sınavları oluşturabilir, soruları MEBİS dersler içerisinde soru bankaları oluşturarak yükleyebilir, uygulamalı sınavlarda değerlendirme kriterleri hakkında tablo ve içerikleri yine MEBİS dersler içerisinde yükleyebilirsiniz.

FarukSarac

TASARIM MESLEK YÜKSEKOKULU:6 VOCATIONAL SCHOOL OF DESIGN
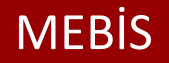

## >>>

#### Sınav Sonuçlarını Nasıl ve Nerede ilan Etmeliyim?

Öğrenci İşleri Birimimiz tarafından size özel verilecek kullanıcı adı ve şifreniz ile sisteme giriş yapınız. Ana sayfada "Dersler" menüsünü tıklanarak ilgili eğitim öğretim yılı ve dönemi seçiniz. Seçilecek dersin sağ tarafında yer alan işlemler butonu tıklayınız. Açılan kutucuktan "Sınavlar" seçeneğini tıklayınız. İlgili sınav seçilerek işlemler butonundan "Not Girişi"ni tıklayarak sisteme notları giriniz.

Not girişleri yapıldıktan sonra sonuçlandır butonuna tıklanmadığı sürece öğrenci notunu göremez. Sonuçlandır butonu tıklandıktan sonra sınavı kapat tıklanır ise not üzerinde değişiklik yapılamaz. Sonuçlandır butonu tıklandıktan sonra sınavı kapat işlemi yapılmaz ise beş (5) iş günü içerisinde sistem otomatik olarak sınavı kapatır ve bu süreçten sonra not üzerinde değişiklik yapılamaz.

#### Sınav notuna İtiraz Eden Öğrenciyi Nasıl Yönlendirmeliyim?

Sınav notları önce ham not olarak ilan edilir ve itirazlar ham nota yapılır. Öğrenci sınav notuna, sınav sonuç listesinin ilân edilmesinden itibaren üç iş günü içerisinde Öğrenci İşleri Birimine yazılı olarak itiraz edebilir. İtiraz, maddi hata yönünden ilgili öğretim elemanı tarafından incelenir ve gerekli düzeltme yapılır. En son notlar harflendirilir ve bunun sonucunda harf notları oluşur. Harf notuna itiraz yapılmaz.

#### Ders Başarısı ve Değerlendirme Esasları Nelerdir?

Öğrencinin bir dersten aldığı başarı notu; o derse ait yarıyıl içindeki tüm çalışmalarında gösterdiği başarı düzeyi, ara sınavların not ortalaması ve yarıyıl sonunda aldığı not ile birlikte değerlendirilerek sınıfın başarı düzeyine göre belirlenir.

İlgili öğretim elemanı uygun gördüğü takdirde; derse bağlı ödev, uygulama, laboratuvar ve proje çalışmaları ile kısa sınavları tek bir ara sınav olarak değerlendirebilir.

Bir öğrenciye verilecek başarı notu, dönem başında belirlenen ve dönem içindeki en az bir ara sınavdan ve/veya sınav yerine geçebilecek proje, ödev gibi çalışmalardan alınan notların ortalamasının %40'ı yarıyıl sonu sınavının %60'ı alınarak hesaplanır.

FarukSarac

TASARIM MESLEK YÜKSEKOKULU;7 VOCATIONAL SCHOOL OF DESIGN

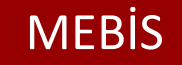

Her dersin ölçme değerlendirme yöntemi ve ders planı kapsamındaki çalışmaların ders başarısının ölçümünde ne oranda etkili olduğu, ders müfredatında belirtilir ve dersin öğretim elemanı tarafından akademik dönem başında öğrencilere duyurulur

#### Öğrencilerin Not ve Başarı Durumları Nasıl Değerlendirilir?

Öğrencilere aldıkları her ders için, aşağıdaki harf notlarından biri öğretim elemanı tarafından dönem sonu ders notu olarak takdir olunur:

| Yarıyıl Ders Notu | Kat Sayısı | Puan     |
|-------------------|------------|----------|
| AA                | <b>4.Q</b> | 90 – 100 |
| BA                | 3.5        | 85 - 89  |
| BB                | 3.0        | 75 – 84  |
| CB                | 2.5        | 65 – 74  |
| CC                | 2.0        | 60 - 64  |
| DC                | 1.5        | 50 - 59  |
| DD                | 1.0        | 45 – 49  |
| FD                | 0.5        | 40 – 44  |
| FF                | 0          | 0 - 39   |

Bir dersten AA, BA, BB, CB ve CC notu alan öğrenciler, o dersten doğrudan geçmiş (başarılı) sayılır. Herhangi bir dersten DD ve DC notu alan öğrencilerin, o dersten geçebilmeleri için; ikinci ve dördüncü yarıyılların sonundaki yıllık not ortalamalarının 4.00 üzerinden en az 2.00 olması gerekir. Not ortalaması 2.00'ın altında olan öğrenciler, DD ve DC notu aldıkları derslerden FF ve FD notu almış gibi başarısız sayılır ve bu dersleri tekrar almaları gerekir.

FarukSarac

TASARIM MESLEK YÜKSEKOKULUS VOCATIONAL SCHOOL OF DESIGN

## >>>

#### Önemli Dipnotlar!

Ders saatlerinizde okulda bulunduğunuz süre içinde program başkanlığına uğrayarak bilgi vermenizi ve aylık puantajınızı insan kaynakları <u>departmanımızda</u> imzalamanızı rica ederiz.

Dersinizi iptal etmeniz gereken durumlarda program başkanlığını yazılı olarak en az bir iş günü öncesinde bilgilendirmeniz ve telafi dersinizle ilgili de program başkanımızla görüşmeniz gerekir.

Okula giriş ve çıkışınızı size özel hazırlanan kimlik kartınızla yapabilirsiniz. Bu kartınızla okulumuzda hafta için her gün saat <u>12:00</u> – 13:30 saatleri arasında servis edilen öğle yemeği hizmetinden faydalanabilirsiniz.

FarukSarac

TASARIM MESLEK YÜKSEKOKULU**9** VOCATIONAL SCHOOL OF DESIGN

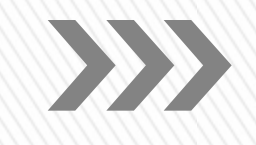

Değerli Öğretim Görevlilerimiz;

Microsoft Teams uygulaması ile nasıl ders yapacağınızı adım adım anlatacağımız bu kılavuzda ilk olarak Microsoft Teams uygulamasına;

- Nasıl giriş yapacağınızı,
- Bir dersi nasıl oluşturacağınızı,
- Oluşturacağınız derse nasıl öğrenci ekleyeceğinizi,
- Uzaktan eğitim dersinizi nasıl başlatacağınızı bulabileceksiniz.

FarukSarac

TASARIM MESLEK YÜKSEKOKULUO VOCATIONAL SCHOOL OF DESIGN

#### Hesabınızda oturum açın 🐞 https://mebis.medipol.edu.tr/Aka 🗙 M Gelen Kutusu (1.315) - serpilaydi 🗴 🕂 × 1. İlk olarak web tarayıcınızın teams.microsoft.com C adres çubuğuna Hesabinizda oturum açın - teams.microsoft.com teams - Google Arama 0 teams.microsoft.com yazarak Q team adrese giriş yapıyoruz. Q teamviewer Q teamspeak teams indir Q Genel (BT -I-) | Microsoft Teams - teams.microsoft.com/ #/teamDashboard/BT -I-/19:36ef5e17cbf44b58babddcd6af5bad Genel (BT-I-) | Microsoft Teams - teams.microsoft.com/go# Hesabiniz yok mu? Yeni bir hesap oluşturun! Hesabınıza erişemiyor musunuz? Oturum açma seçenekleri lleri

FarukSarac

TASARIM MESLEK YÜKSEKOKULU1 Vocational School of Design

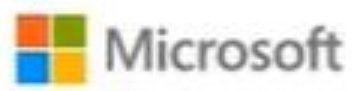

## Oturum açın

serpilaydin@medipol.edu.tr

Hesabınız yok mu? Yeni bir hesap oluşturun!

Hesabınıza erişemiyor musunuz?

Oturum açma seçenekleri

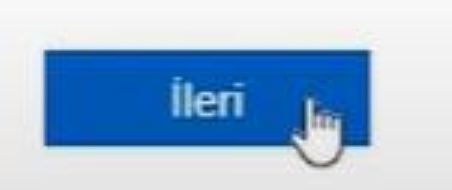

2. Bilgi işlem birimi tarafından adınıza tanımlanan *isimsoyisim*@faruksarac.edu.tr mail adresi ve şifreniz ile oturum açabilirsiniz.
Şifreniz MEBİS için kullandığınız şifre ile aynıdır.

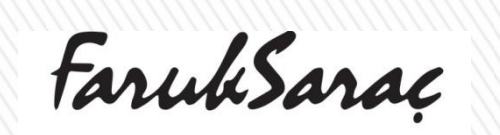

TASARIM MESLEK YÜKSEKOKUL**U2** VOCATIONAL SCHOOL OF DESIGN

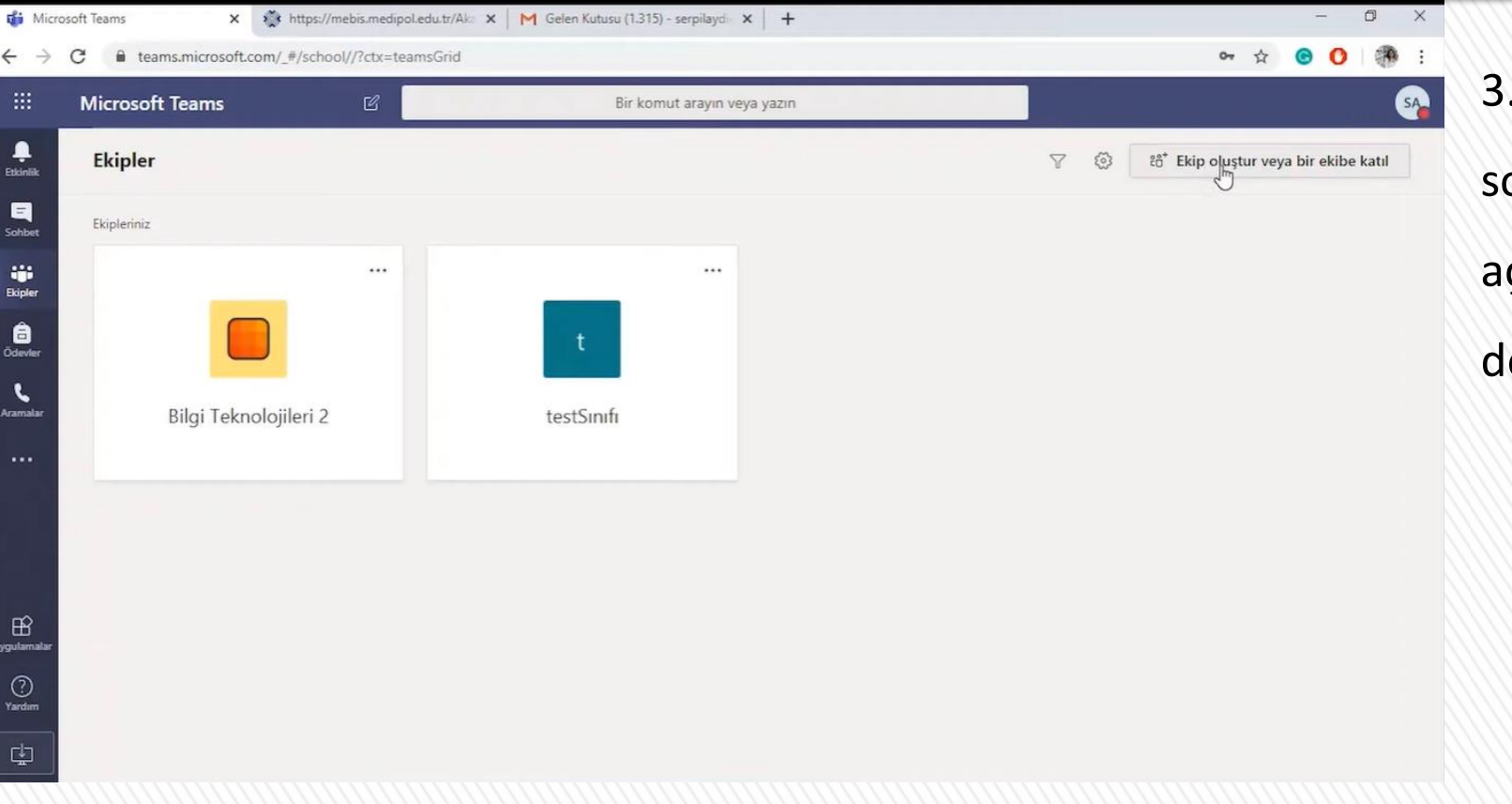

Sisteme giriş yaptıktan
 sonra ana sayfada daha önce
 açtığınız veya katıldığınız
 dersleri görebileceksiniz.

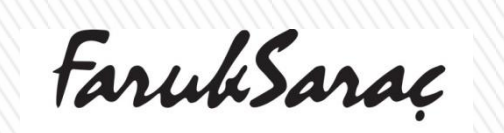

TASARIM MESLEK YÜKSEKOKULU**3** VOCATIONAL SCHOOL OF DESIGN

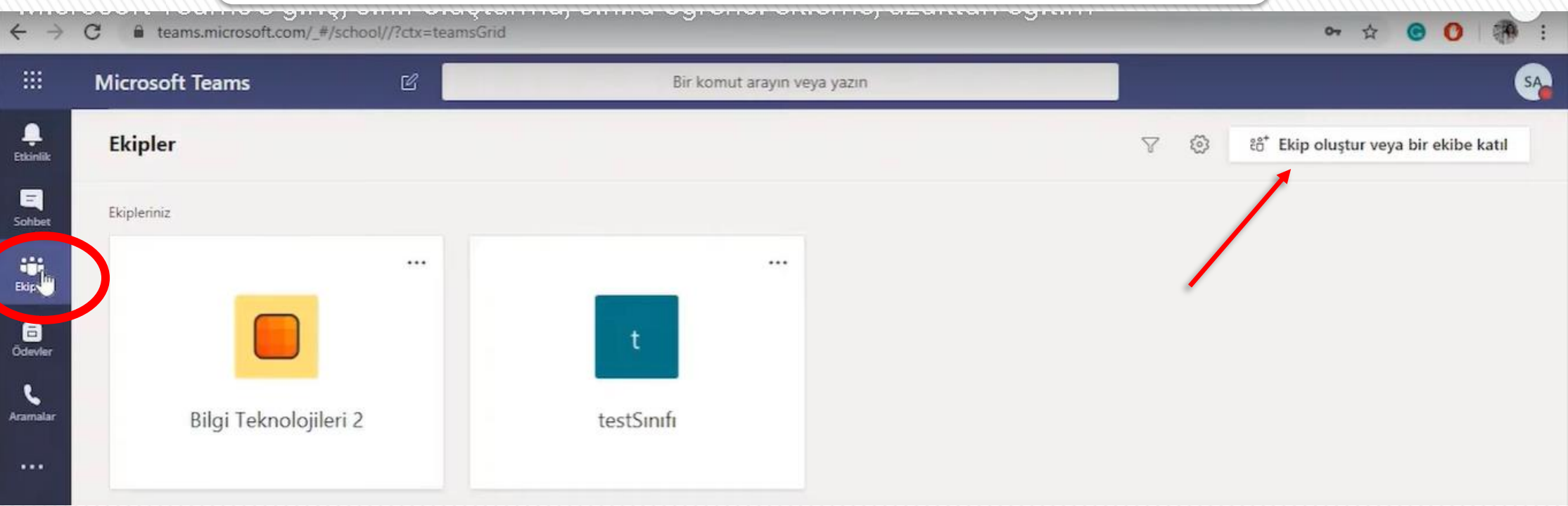

#### 4. <u>İlk kez sınıf oluşturmak için;</u>

Ekipler başlığı altında olduğumuzdan emin olduktan sonra sayfanın sağ üst köşesinde bulunan

'ekip oluştur veya bir ekibe katıl' seçeneğine tıklıyoruz.

FarukSarac

TASARIM MESLEK YÜKSEKOKUL

|                      | Microsoft Teams              | Ľ               | Bir komut arayın veya <u>ı</u> |
|----------------------|------------------------------|-----------------|--------------------------------|
| L.<br>Etkinlik       | < Geri                       |                 |                                |
| Sohbet               | Ekip oluştur veya bir        | ekibe katıl     |                                |
| iii<br>Ekipler       |                              | ::::            |                                |
| Ödevler              | Ekip oluşturma               | Ekibe kodla kat | ıl                             |
| <b>L</b><br>Aramalar | 000                          | Kodu girin      |                                |
|                      | ిం <sup>+</sup> Ekip oluştur | Ekibe katıl     |                                |
|                      |                              |                 |                                |
|                      |                              |                 |                                |
| (Uygulamalar         |                              |                 |                                |
| (?)<br>Yardım        |                              |                 |                                |

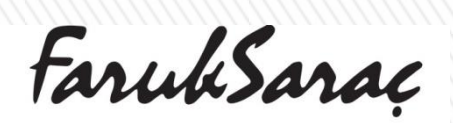

 $\boldsymbol{\longrightarrow}$ 

TASARIM MESLEK YÜKSEKOKUL**45** VOCATIONAL SCHOOL OF DESIGN

Ekip türü seçin

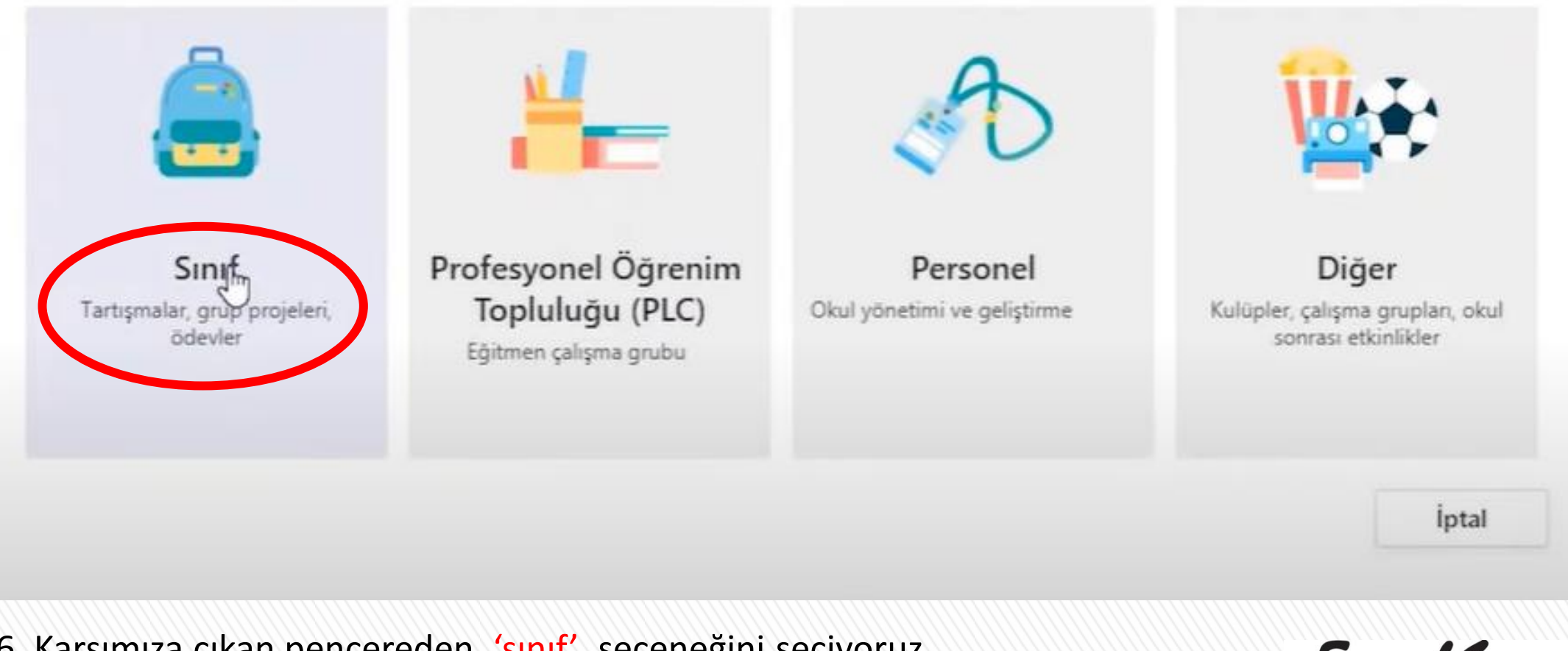

6. Karşımıza çıkan pencereden <u>'sınıf'</u> seçeneğini seçiyoruz.

FarukSarac

TASARIM MESLEK YÜKSEKOKUL**U6** VOCATIONAL SCHOOL OF DESIGN

## >>>

#### Ekibinizi oluşturun

Öğretmenler, sınıf ekiplerinin sahibidir, öğrenciler ise üye olarak katılır. Her sınıf ekibi, ödevler ve testler oluşturmanıza, öğrenci geri bildirimlerini kaydetmenize ve Sınıf Not Defterinde öğrencilerinizin not alabileceği özel bir alan sunmanıza olanak sağlar.

|                                 | - |
|---------------------------------|---|
| Bilgi Teknolojileri ve Araçları | G |
| Açıklama (isteğe bağlı)         |   |
| Bilgi Teknolojileri ve Araçları | Ø |

### 7. Burada sınıfımızın ismini ve

dilersek isteğe bağlı olarak sınıfa ait açıklama girebilirsiniz.

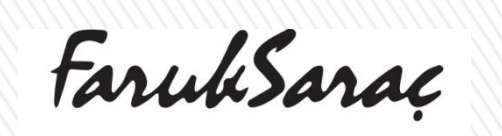

TASARIM MESLEK YÜKSEKOKULU.7 VOCATIONAL SCHOOL OF DESIGN

>>>

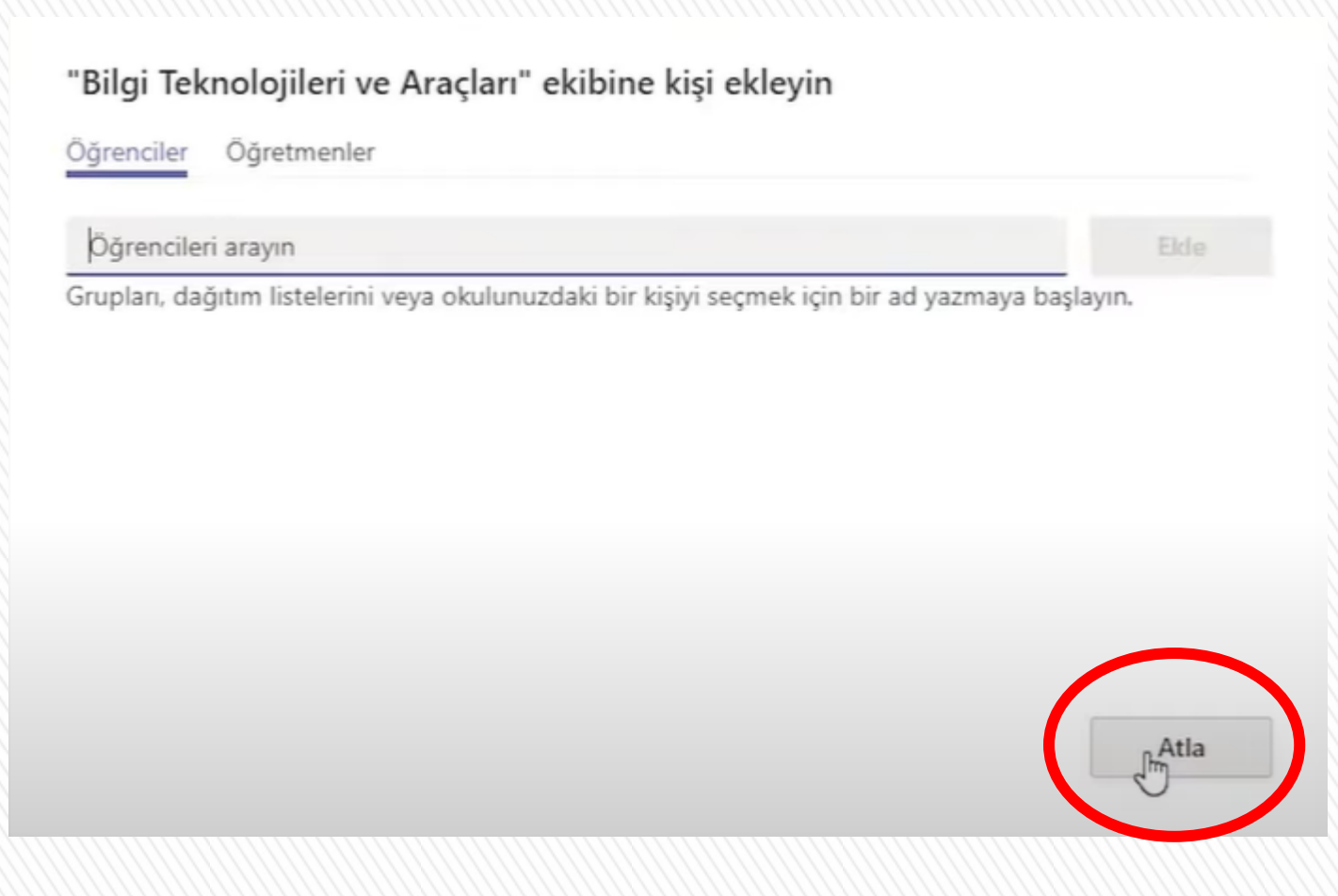

8. Açılan bu pencerede
herhangi bir işlem yapmadan
'atla' üzerinden devam
ediyoruz.

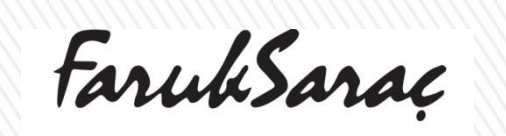

TASARIM MESLEK YÜKSEKOKUL**U.8** VOCATIONAL SCHOOL OF DESIGN

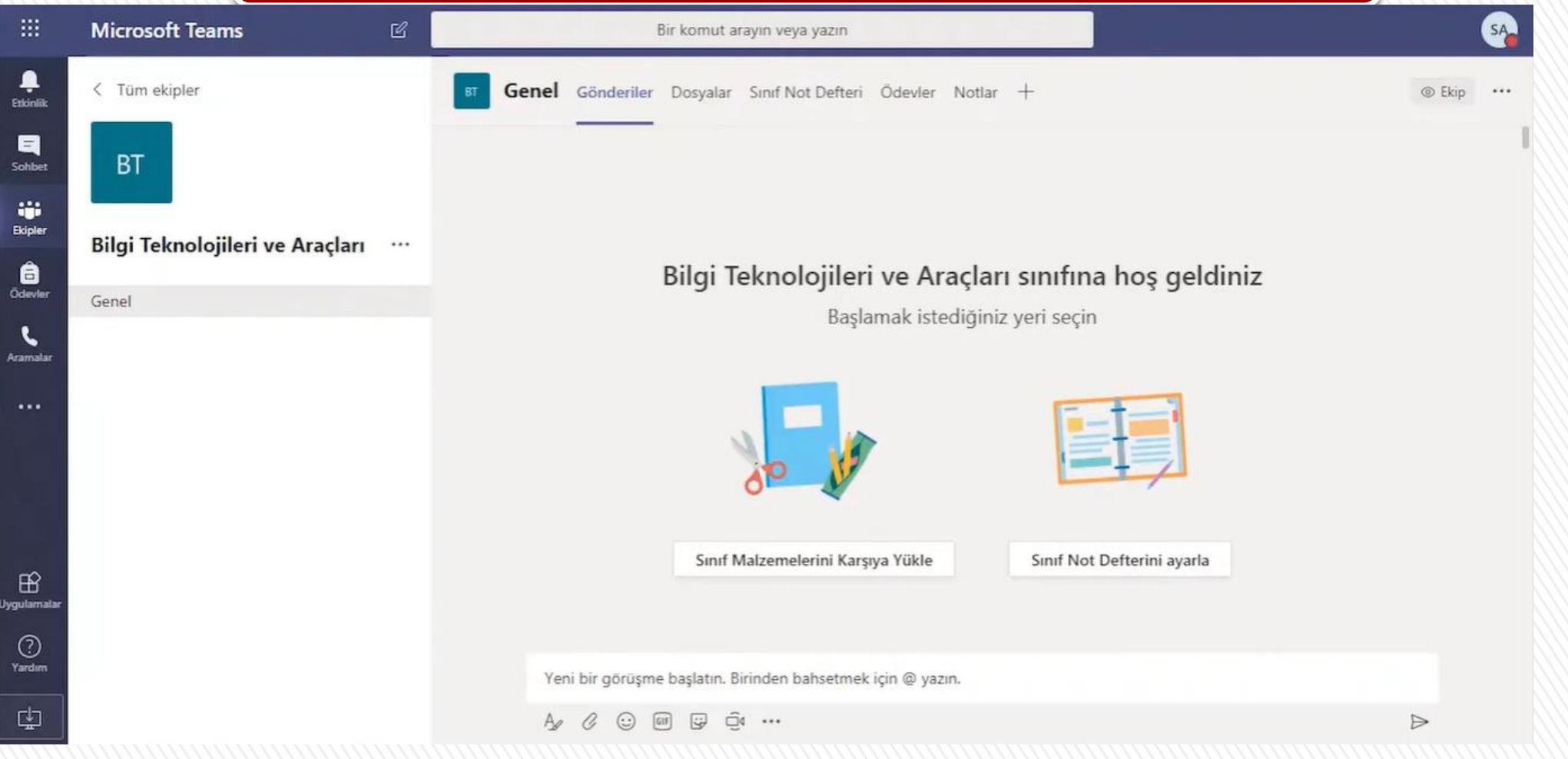

9. Bu şekilde ilk sınıfımızı oluşturabileceğiz.

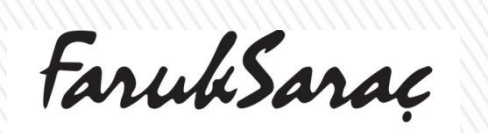

TASARIM MESLEK YÜKSEKOKUL**U9** VOCATIONAL SCHOOL OF DESIGN

|               | Microsoft Teams                 | Ľ  |                        |
|---------------|---------------------------------|----|------------------------|
| Ļ<br>Etkinlik | < Tüm ekipler                   |    | <b>Genel</b> Gönd      |
| Sohbet        | ВТ                              |    |                        |
| Ekipler       | Bilgi Teknolojileri ve Araçları | J. |                        |
| Gdevler       | Genel                           | 1  | Ekibi yönet            |
| e             |                                 | 冟  | Kanal ekle             |
| Aramalar      |                                 | o* | Üye ekle               |
|               |                                 | £  | Ekipten ayrıl          |
|               |                                 | 0  | Ekibi düzenle          |
|               |                                 | େ  | Ekibin bağlantısını al |
|               |                                 | 0  | Etiketleri yönet       |
| ŧŶ            |                                 | ١  | Ekibi sil              |

10. Sınıfımızı oluşturduktan sonra tüm yetkinin

sizde olabilmesi için öğrencilerin bazı yetkilerini sınırlandırmamız gerekiyor.

Sınıf isminin hemen yanındaki <u>3 nokta üzerine</u>

<u>tıklayarak</u> ekibi yönet' e geliyoruz

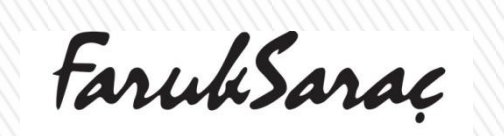

TASARIM MESLEK YÜKSEKOKUL**GO** VOCATIONAL SCHOOL OF DESIGN

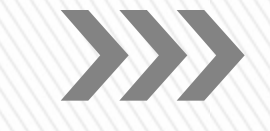

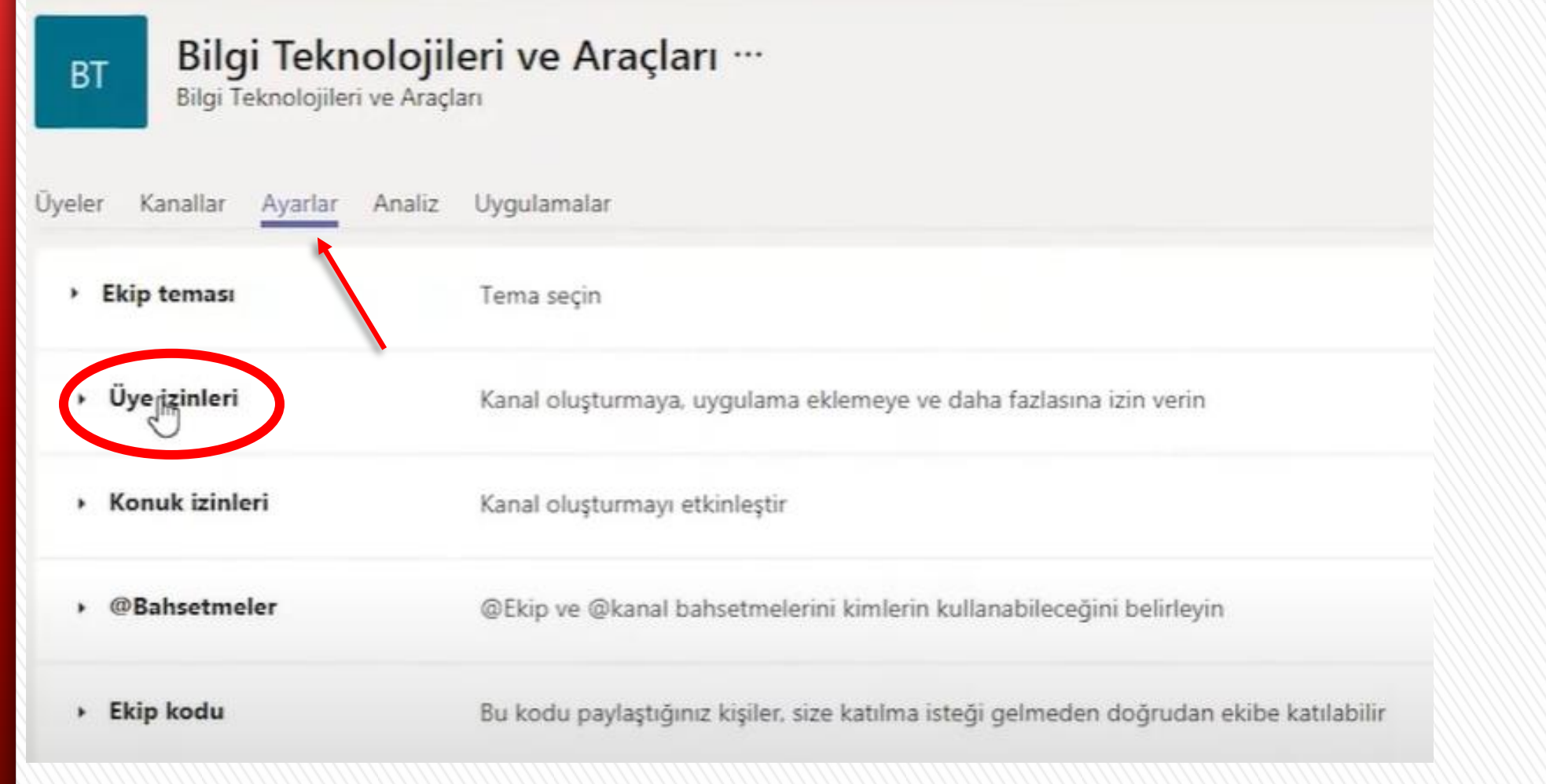

#### 11. Ayarlar başlığı altından üye izinleri seçeneğine tıklıyoruz.

FarukSarac

TASARIM MESLEK YÜKSEKOKUL**G1** VOCATIONAL SCHOOL OF DESIGN

Üyelerin kanal oluşturmasına ve bunları güncelleştirmesine izin ver

Üyelerin özel kanallar oluşturmasına izin ver

Özel kanal oluşturma izni için kanal oluşturmanın etkin olması gerekir.

Üyelerin kanalları silmesine ve geri yüklemesine izin ver

Üyelerin uygulamaları eklemesine ve kaldırmasına izin ver

Üyelerin özel uygulamaları karşıya yüklemesinelimin verin

Üyelerin sekmeleri oluşturmasına, güncelleştirmesine ve kaldırmasına izin ver

Üyelerin bağlayıcıları oluşturmasına, güncelleştirmesine ve kaldırmasına izin ver

Üyelere kendi iletilerini silme seçeneği sun

Üyelere kendi iletilerini düzenleme seçeneği sur

12. Açılan ayarlardan işaretli olanların

tamamını üzerine tıklayarak

kaldırıyoruz. Bu sayede öğrencilerin

yetkilerini sınırlandırmış olacağız.

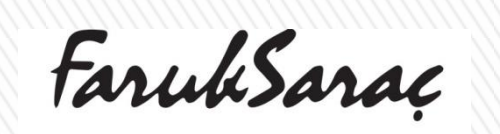

TASARIM MESLEK YÜKSEKOKUL**52** VOCATIONAL SCHOOL OF DESIGN

TASARIM MESLEK YÜKSEKOKUL VOCATIONAL SCHOOL OF DESIGN

|                                                                  | Microsoft Teams                                                                                     | ď                                                           | Bir kom                                                                                                    | 13. Bu adımdan sonra artık                                                                                                    |
|------------------------------------------------------------------|----------------------------------------------------------------------------------------------------|-------------------------------------------------------------|----------------------------------------------------------------------------------------------------|----------------------------------------------------------------------------------------------------|
| Etkinilk<br>Etkinilk<br>Sohbet<br>Ekipler<br>Ödevler<br>Aramalar | <ul> <li>Tüm ekipler</li> <li>BT</li> <li>Bilgi Teknolojileri ve Araçları</li> <li>Genel</li> </ul> | <br>② Ekib<br>③ Kani<br>③ Üye<br>③ Ekib<br>③ Ekib<br>③ Ekib | Bilgi Teknolojileri ve A         Öyeler Kanallar Ayarlar Ana         • Ekip teması         i yönet         al ekle         ekle         ten ayrıl         i düzenle         in bağlantısını al         İleri yönet | öğrencilerimizi dersimize davet<br>edebileceğiz.<br>Öğrencilerimizi derse davet etmek için;<br>dersimizin adının yanında yer alan üç<br>noktaya tıklayarak ekibin bağlantısını al'ı<br>seçiyoruz. |
| Liggulamatar                                                     |                                                                                                    | n Ekib                                                      | i sil                                                                                                    | <b>FarukSaraç</b><br>tasarım meslek yüksekoku                                                                                                    |

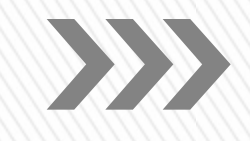

| Ekibin bağlantısını al     |                                                 |
|----------------------------|-------------------------------------------------|
| c2-4cd7-b549-428a4a15d25c8 | tenantid = afb14aed-4a54-433f-9753-519aa64a3e48 |
|                            | İptal Kopyqla                                   |
|                            |                                                 |

14. Bu adımda programın oluşturduğu linki kopyalıyoruz.

FarukSarac

TASARIM MESLEK YÜKSEKOKUL**54** VOCATIONAL SCHOOL OF DESIGN

#### 14. Daha sonra <u>www.faruksarac.edu.tr</u> adresi üzerinden Mebis sistemine giriş yapıyoruz.

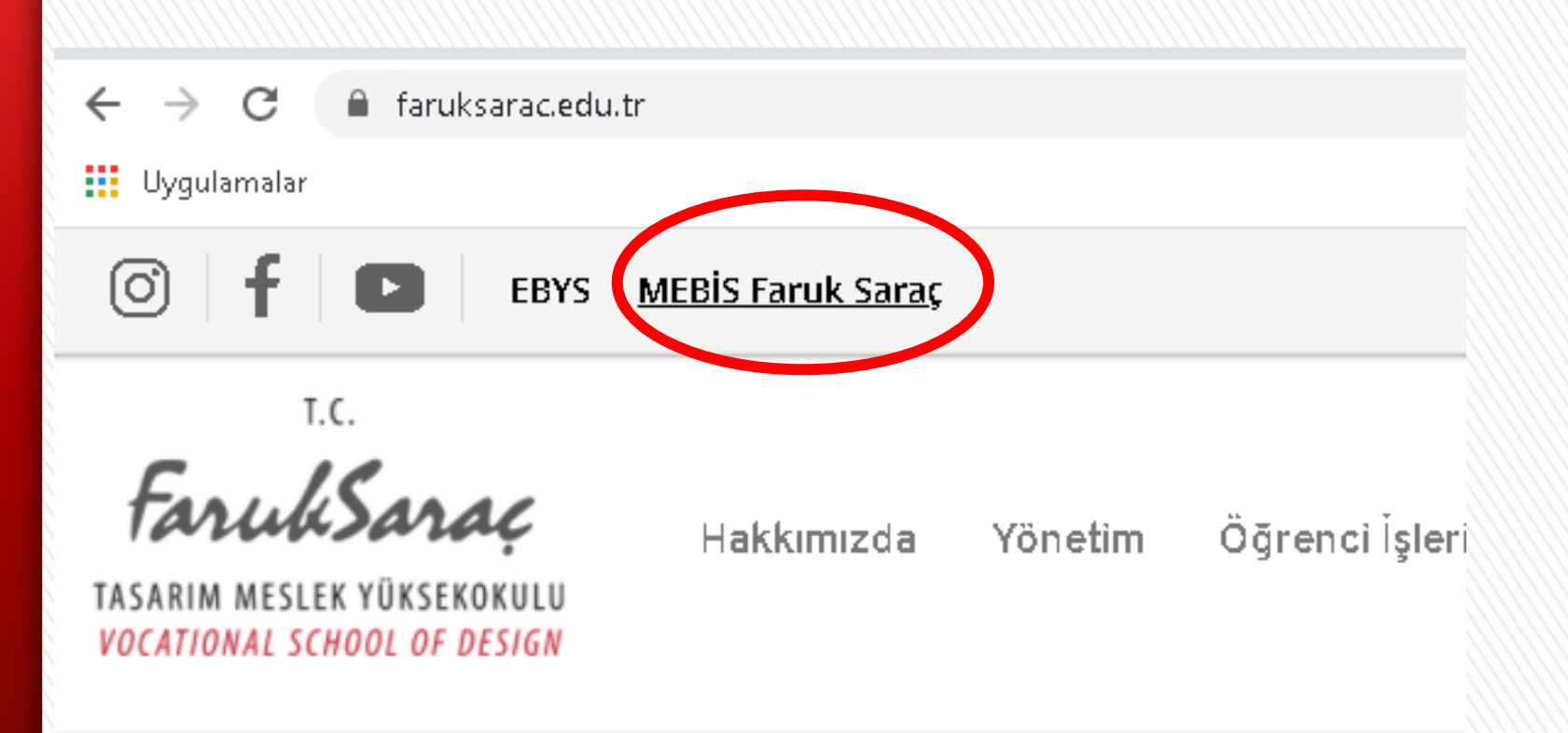

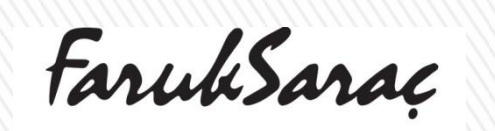

TASARIM MESLEK YÜKSEKOKUL**55** VOCATIONAL SCHOOL OF DESIGN

# >>>

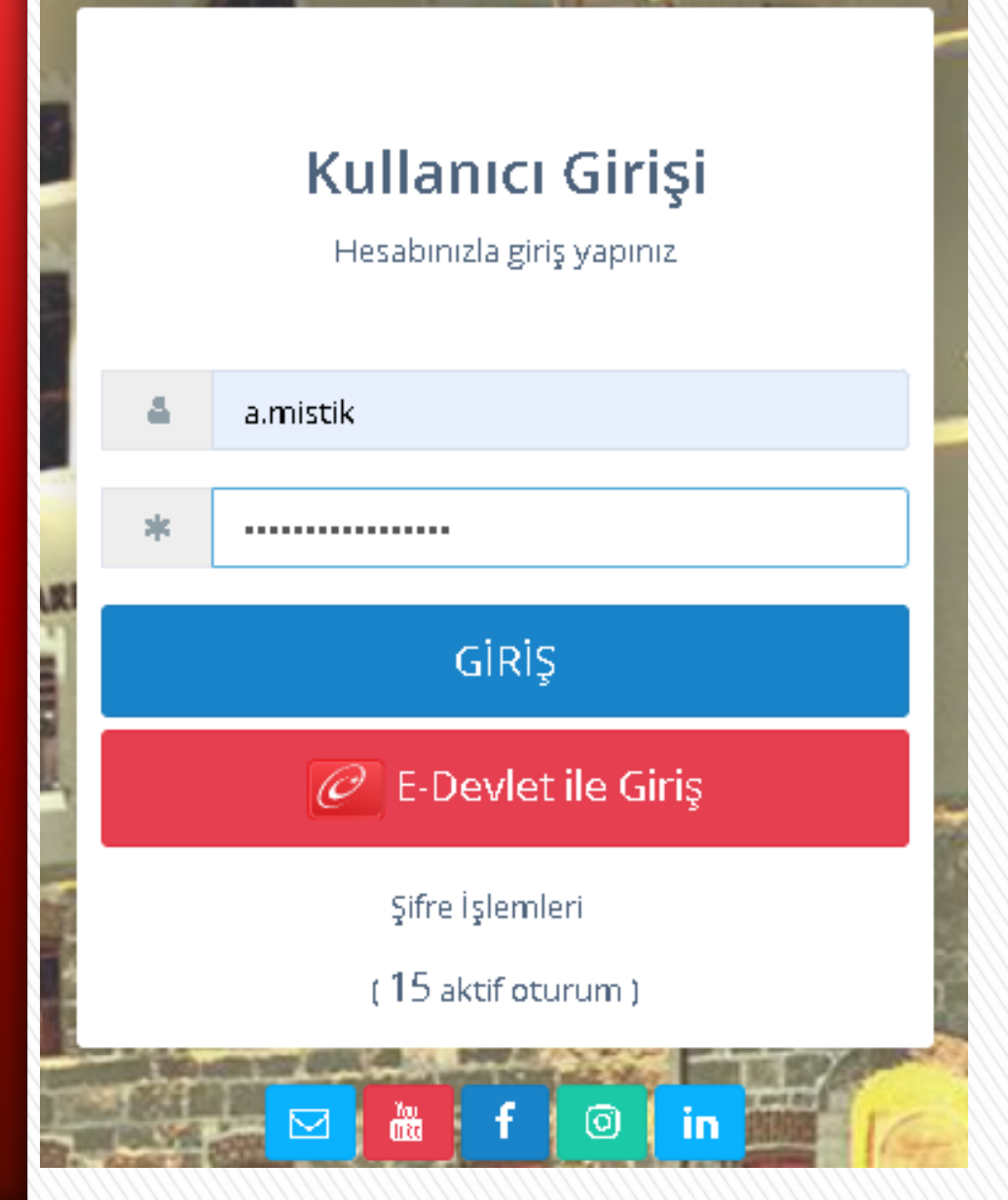

15. Kullanıcı adı şifrelerimiz ile Mebis sistemine giriş yapıyoruz. (İlk defa ders verecek olan öğretim elemanları bilgi işlem birimimizden kullanıcı adı ve şifrelerini öğrenebilirler.)

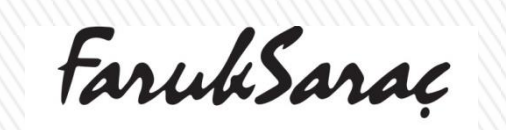

TASARIM MESLEK YÜKSEKOKUL**GG** VOCATIONAL SCHOOL OF DESIGN

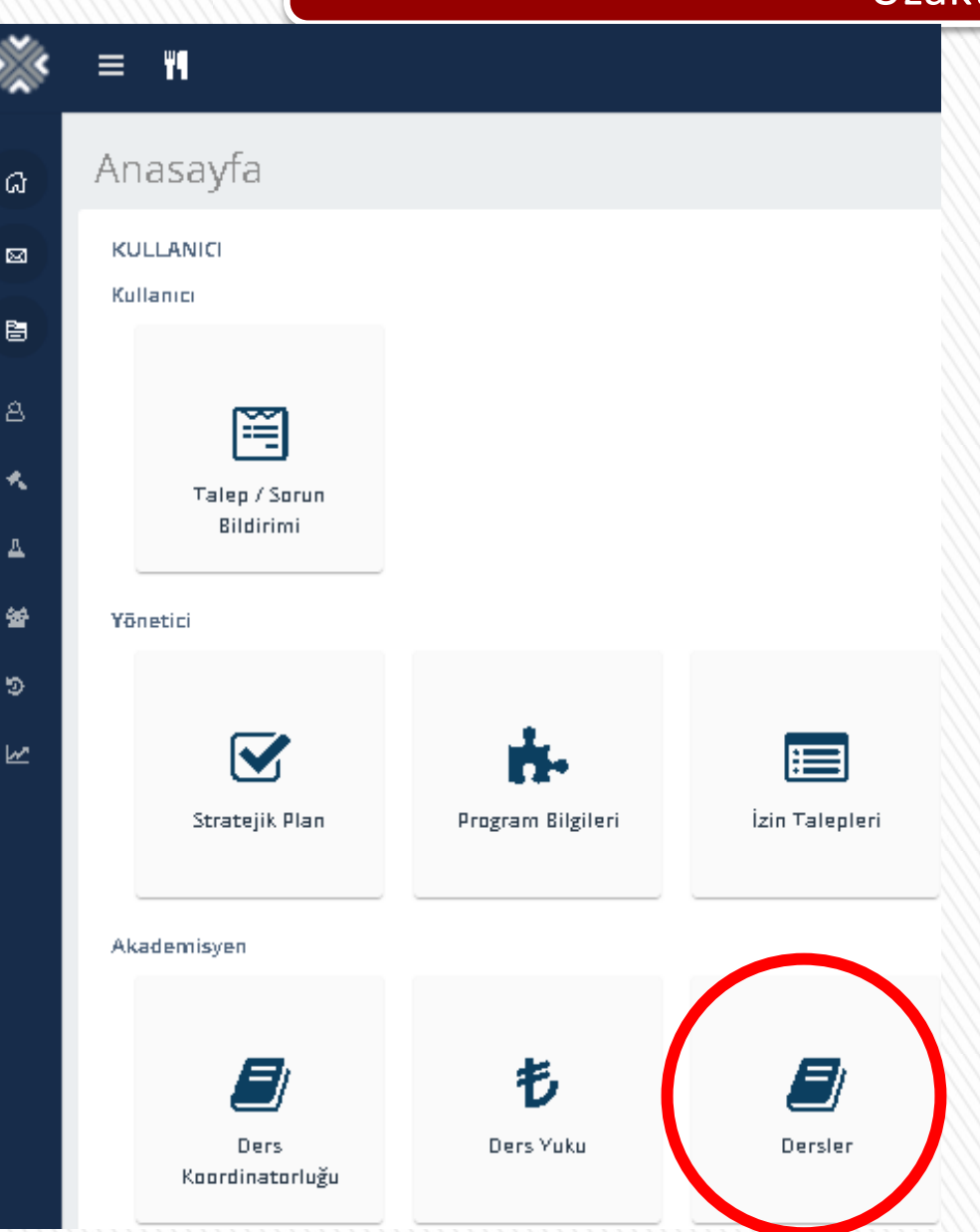

16. Anasayfada yer alan dersler butonuna

tıklayarak verdiğimiz dersleri açıyoruz.

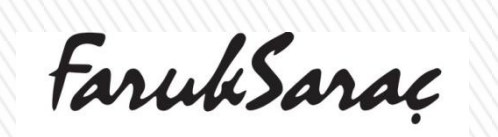

TASARIM MESLEK YÜKSEKOKUL**G7** VOCATIONAL SCHOOL OF DESIGN

| osva (Max, 5)         |           |
|-----------------------|-----------|
|                       |           |
| + Dosyalan Ekle       | 🛆 Yükle 🗙 |
| II- II.pptx<br>0.2 MB |           |
|                       | ~         |
| aldar                 |           |
|                       |           |
|                       | G         |
| irū                   | G         |

16. Canlı dersi yapacağımız dersin ders dosyası yükleme kısmına gelerek oluşturduğumuz uzaktan eğitim erişim linkini 'açıklama' kısmına yapıştıracağız. 17. Ayrıca aynı zamanda ilgili dersin ders dosyasını da dosya ekle ve yükle adımlarını takip ederek yükleyebilirsiniz. Bu sayede öğrencilerimiz hem ders dosyasını

hem de uzaktan eğitim erişim linkini

görebileceklerdir.

FarukSarac

TASARIM MESLEK YÜKSEKOKUL**58** VOCATIONAL SCHOOL OF DESIGN

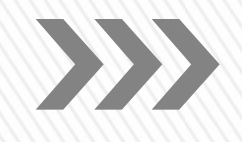

| 0                                                            | Ara                                                                                                    |                | 0 0       | ; <u>₹</u> - |
|--------------------------------------------------------------|----------------------------------------------------------------------------------------------------|----------------|-----------|--------------|
| Dosya Adı                                                    | Açıklama 🏺                                                                                                    | Eklenme Tarihi | Boyutu    | İşlemler     |
| l.Ünite.pptx                                                 | Bilgi Teknolojileri ve Aaçları l- I.Ünite                                                                                                    | 2.10.2019      | 244<br>KB | ۰ م          |
| II.ÜNÎTE.pptx                                                | Bilgi Teknolojileri ve Araçlan -II-                                                                                                    | 3.10.2019      | 423<br>KB | ۰.           |
| III.Ünite.pptx Bilgi Teknolojileri ve Araçları -I- III.Ünite |                                                                                                    | 9.10.2019      | 450<br>KB | 0 -          |
| IV.ÜNİTE.pptx                                                | Bilgi Teknolojileri ve Araçları IV.Ünite                                                                                                    | 18.10.2019     | 1,0 MB    | ۰ ب          |
| V.Ūnite.pptx                                                 | Bilgi Teknolojileri ve Araçları V.Ünite                                                                                                    | 25,10.2019     | 1,0 MB    | ۰ م          |
| BİLGİ TEKNOLOJİLERİ -I- ARA SINAV ÇALIŞMA SORULARIpdf        | Sevgili Öğrenciler, Ders videolarınıza, ders notlarınıza aynı zamanda Ara Sınav Çalışma sorularına çalışarak sınava girmenizi öneririm. Başarılar,                                                   | 31.10.2019     | 428<br>KB | ¢ -          |
| B_LG_ TEKNOLOJ_LER_ VE ARAÇLARI I- VI.Ünitepptx              | Bilgi Teknolojileri ve Araçları - VI.Ünite                                                                                                    | 27.12.2019     | 1,0 MB    | ۰ نې         |
| B_LG_ TEKNOLOJ_LER_ VE ARAÇLARI I- VII.Ünite.pptx            | Bilgi Teknolojileri ve araçları VII.Ünite                                                                                                    | 27.12.2019     | 268<br>KB | ۰.           |
| BT- I- FİNAL ÇALIŞMA SORULARI-dönüştürüldü,pdf               | Sevgili öğrenciler, Genel sınav çalışma sorularınız ektedir. Sınavınıza bütün üniteler dahildir. Genel sınav çalışma<br>soruları ve sunum dosyalarına calısabilirsiniz. Basarılar                    | 27.12.2019     | 245<br>KB | ۰ م          |
| II- II.pptx                                                  | https://teams.microsoft.com/l/team/19%3afc49dd7225cb41369baa6483f8f890a1%40thread.tacv2/conversations/<br>groupId=36d0a6a4-84c2-4cd7-b549-428a4a15d25c&tenantid=afb14aed-4a54-433f-9753-519aa64a3e48 |                | 236<br>KB | ¢ -          |

18. Öğrencilerimize açıklama kısmında yer alan canlı ders linkine tıklamaları için yönlendirmelerini yapıyoruz.

FarukSarac

TASARIM MESLEK YÜKSEKOKUL**G9** VOCATIONAL SCHOOL OF DESIGN

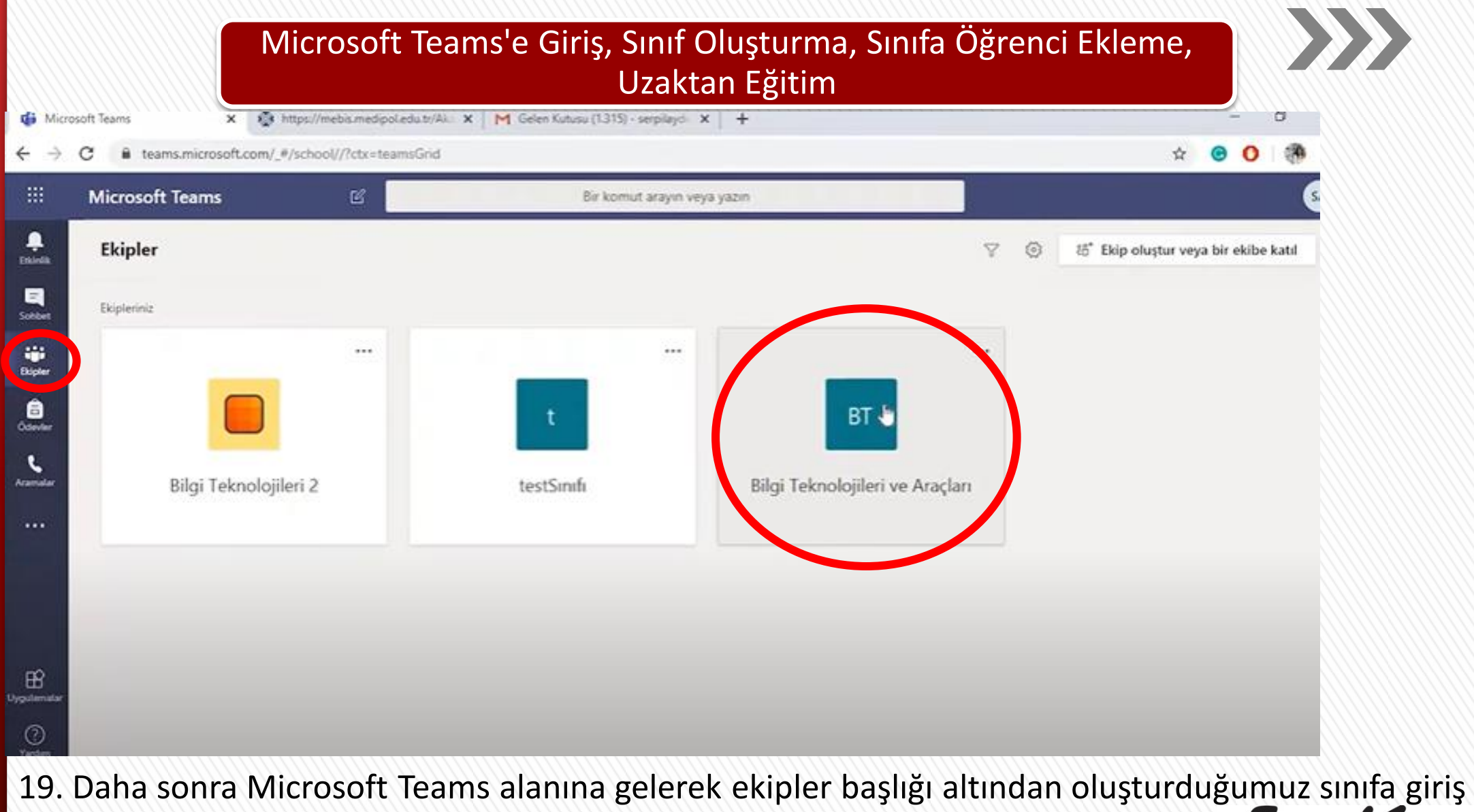

yapıyoruz

FarukSaraç

TASARIM MESLEK YÜKSEKOKUL**GO** VOCATIONAL SCHOOL OF DESIGN

Genel Gönderiler Dosyalar Sınıf Not Defteri Ödevler Notlar +

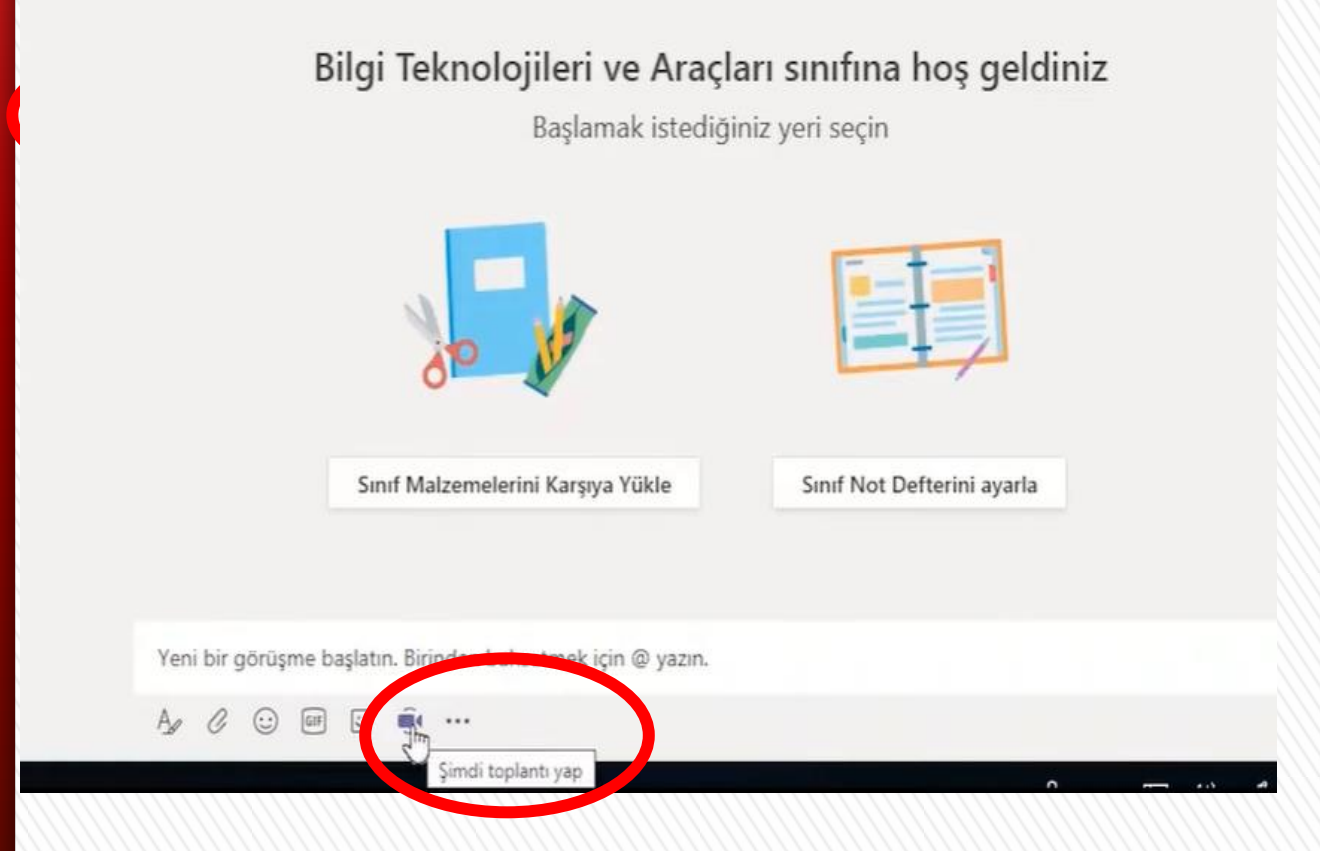

#### 20. En altta yer alan kamera ikonuna tıklayıp

haftalık programımızda yer alan saatte

dersimizi başlatabiliriz.

FarukSarac

TASARIM MESLEK YÜKSEKOKUL**G1** VOCATIONAL SCHOOL OF DESIGN

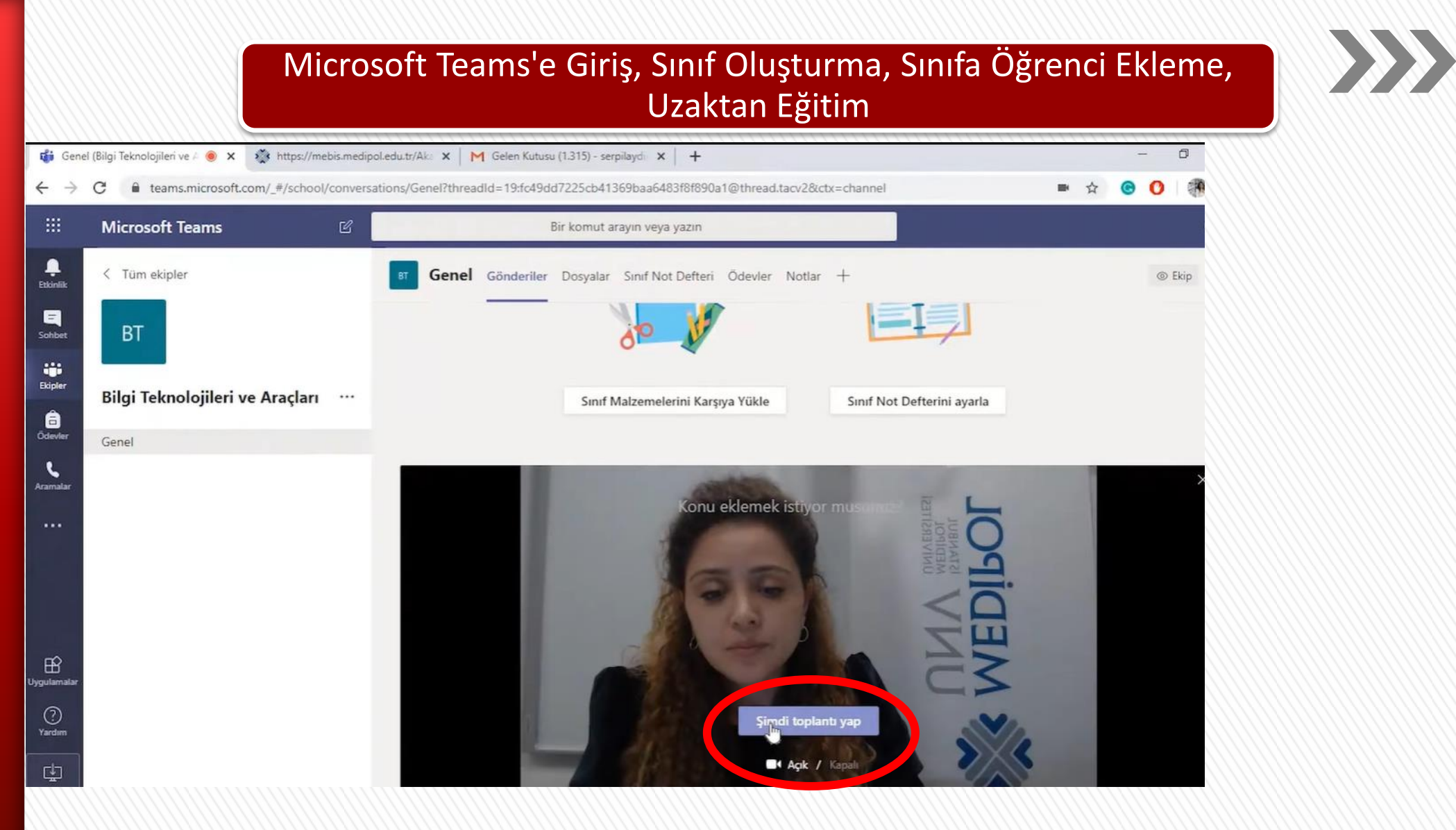

21. Kameramız açıldığında şimdi toplantı yap seçeneğine tıklıyoruz.

FarukSarac

TASARIM MESLEK YÜKSEKOKULIS2 VOCATIONAL SCHOOL OF DESIGN

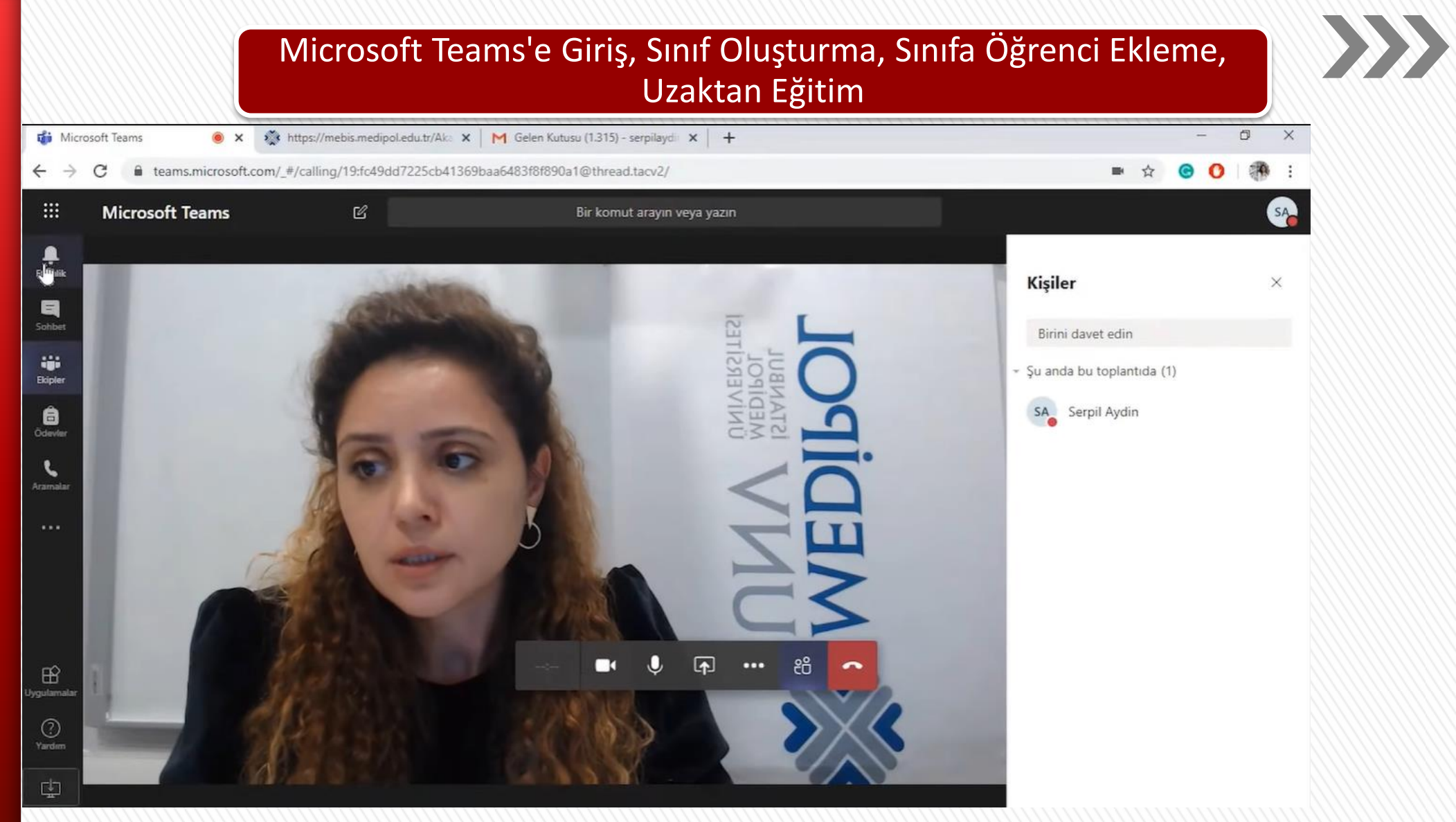

22. Dersimiz açık ve başlamış durumdadır.

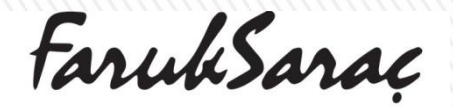

TASARIM MESLEK YÜKSEKOKUL**®3** VOCATIONAL SCHOOL OF DESIGN

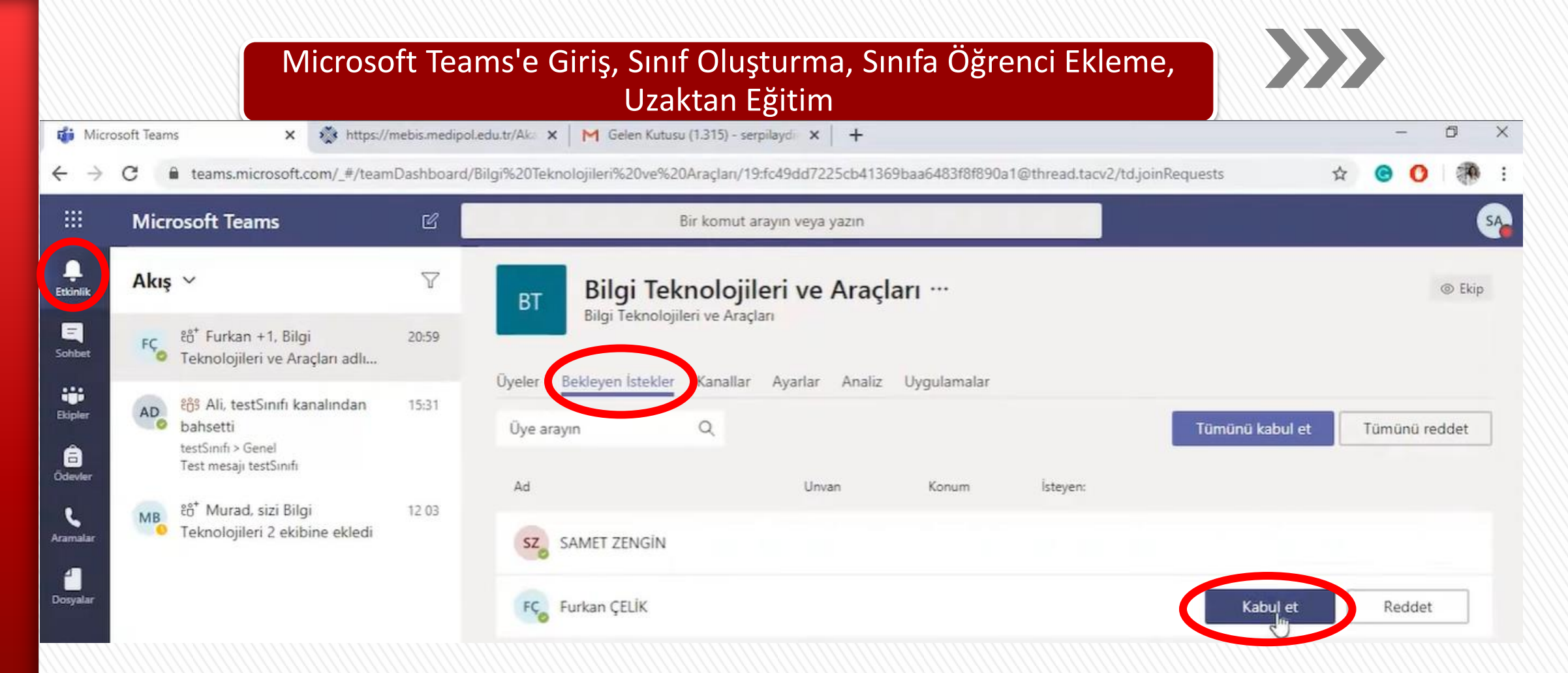

23. Öğrenciler sisteme katıldıkça etkinlikler başlığı altından bekleyen canlı derse katılım isteklerini kabul et dememiz gerekecektir. Bekleyen istekler başlığında öğrencilerinizi görüntülüyor olacaksınız. Bu aşamada sayfayı yenile yapmanız gerekebilir.

> TASARIM MESLEK YÜKSEKOKULIG4 VOCATIONAL SCHOOL OF DESIGN

## $\rangle\rangle\rangle$

ekipler başlığı

|                      | Microsoft Teams                 |            | Bir komut arayın v                     | eya yazın                                |              | 24. Öğrencilerimizi derse kabul             |
|----------------------|---------------------------------|------------|----------------------------------------|------------------------------------------|--------------|---------------------------------------------|
| L<br>Etkinlik        | < Tüm ekipler                   | BT Ge      | e <b>nel Gönderiler</b> Dosyalar Sınıf | Not Defteri Ödevler Notla                | ar +         |                                             |
| Sohbet               | BT                              |            |                                        |                                          |              | ettikten sonra tekrar ekipler başlığ        |
| iii<br>Ekinler       |                                 |            | Bilgi Tekn                             | olojileri ve Araçla<br>Baslamak istodiği | arı sınıfına | altına gelip sayfanın en altında yer        |
| â                    | Bilgi Teknolojileri ve Araçları |            |                                        | başıanlak istediği                       | nz yen seçin | alan <mark>kamera</mark> ikonuna tiklayarak |
| L                    | Genel                           |            |                                        |                                          |              | · · · · · · · · · · · · · · · · · · ·       |
| Aramalar<br>Dosyalar |                                 |            | 8                                      | ALS .                                    |              | dersimizi açabiliriz.                       |
|                      |                                 |            | Sinif Malzen                           | elerini Karşıya Yükle                    | Sinif Not De |                                             |
| FR?                  |                                 | <u>O</u> q | Toplantı sona erdi: 15 sn.             |                                          |              |                                             |
| Jygulamalar          |                                 |            | ↔ Yanıtla                              |                                          |              |                                             |
| (?)<br>Yardım        |                                 |            | Yeni bir görüşme başlatın. Birinder    | ı bahsetmek için @ yazın.                |              |                                             |
| ¢                    |                                 |            | A≠ C ∵ @ E 👰 ··                        |                                          |              |                                             |
|                      |                                 |            |                                        |                                          |              |                                             |

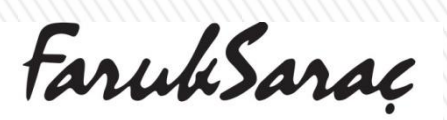

TASARIM MESLEK YÜKSEKOKUL VOCATIONAL SCHOOL OF DESIGN

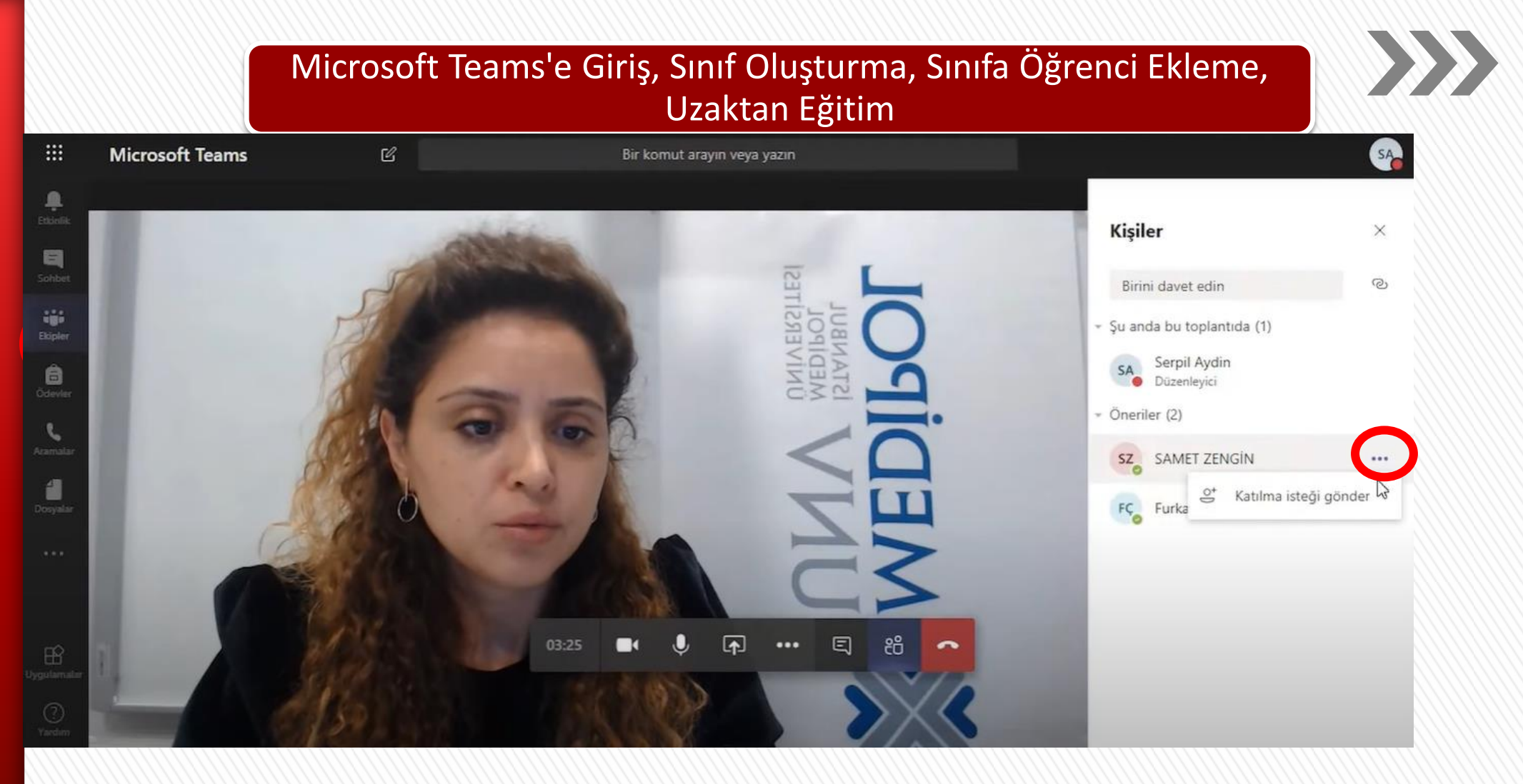

25. Sağ taraftaki pencerede dersteki öğrencileri, <mark>öneriler</mark> başlığı altında ise dersimize giriş yapmayı bekleyen öğrencileri görebilirsiniz. Öneriler başlığı altındaki öğrenci ismine **Faruk Saraç** tıklayarak derse <mark>katılma isteği</mark> gönderebilirsiniz.

TASARIM MESLEK YÜKSEKOKUL**®6** VOCATIONAL SCHOOL OF DESIGN

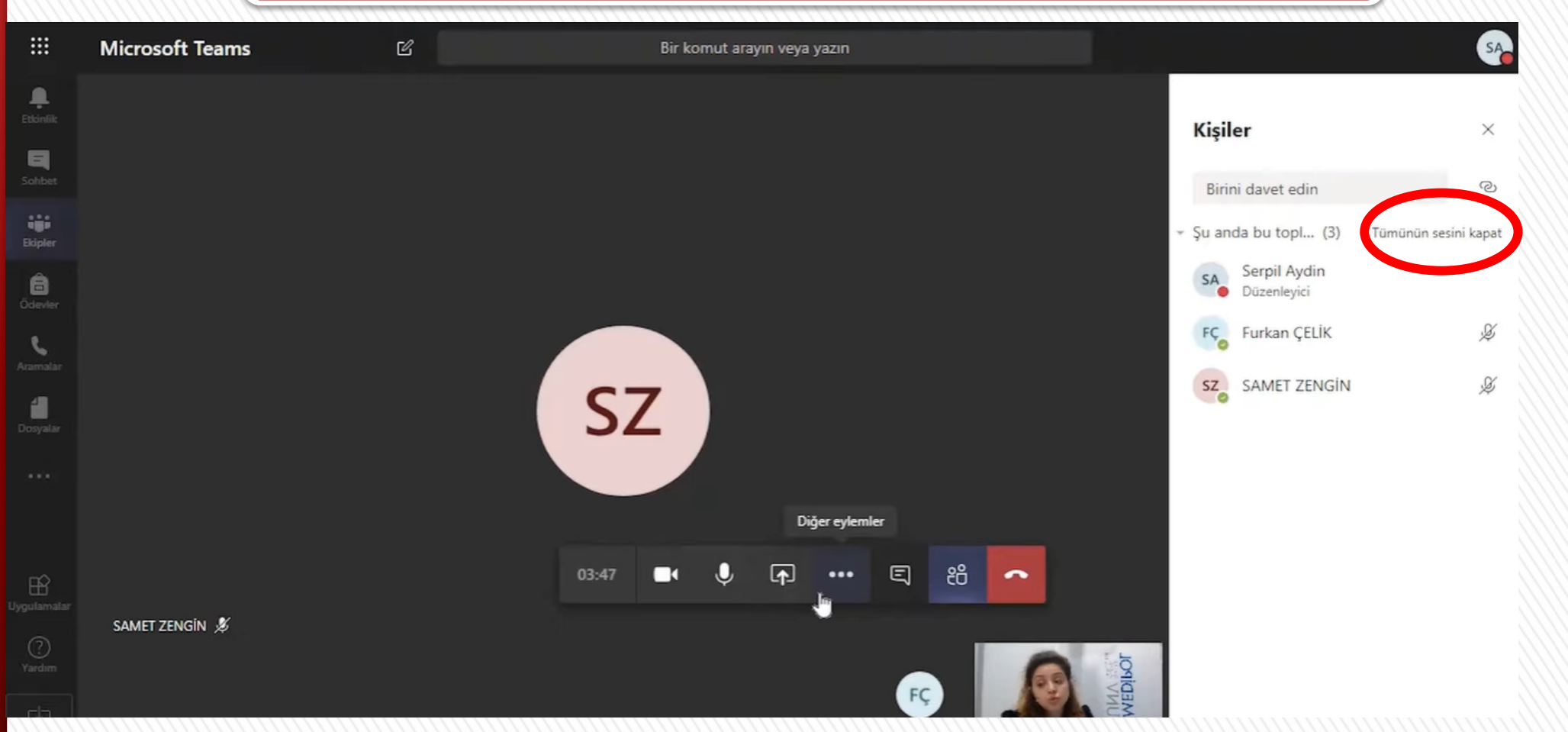

26. Derse başlamadan önce öğrencilerimizin kamera veya mikrofonlarının açık olduğundan emin olmalıyız. Anlatım boyunca sessiz ortamı sağlamak için, dilerseniz tümünün sesini kapat seçeneğine tıklayabilirsiniz.

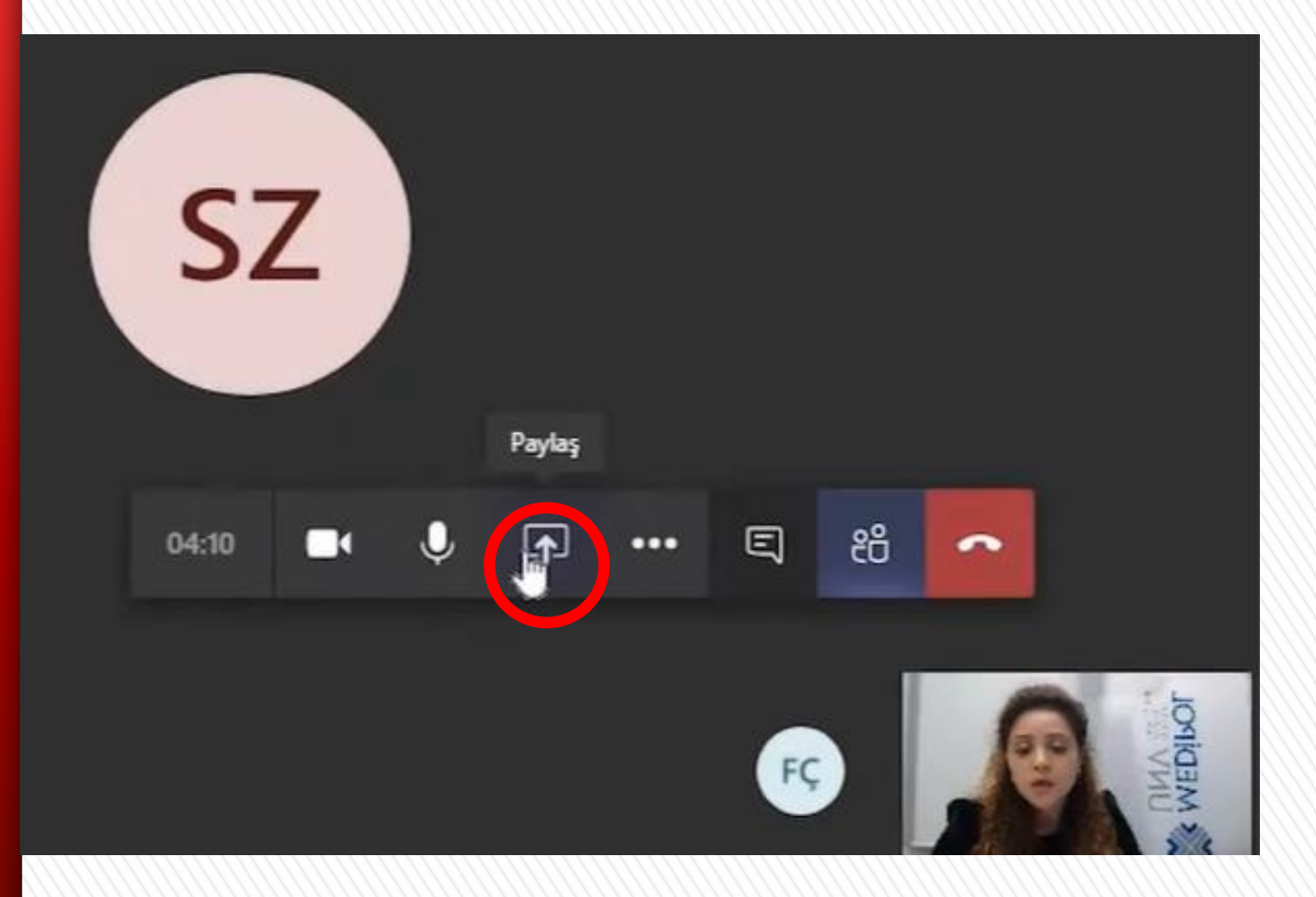

27. Bu aşamadan sonra dersebaşlayabilirsiniz. Ekranın ortasında yeralan araç çubuğu dosya paylaşımı içinkullanılabilmektedir.

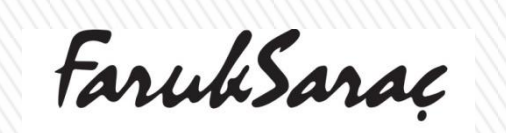

TASARIM MESLEK YÜKSEKOKUL**®8** VOCATIONAL SCHOOL OF DESIGN

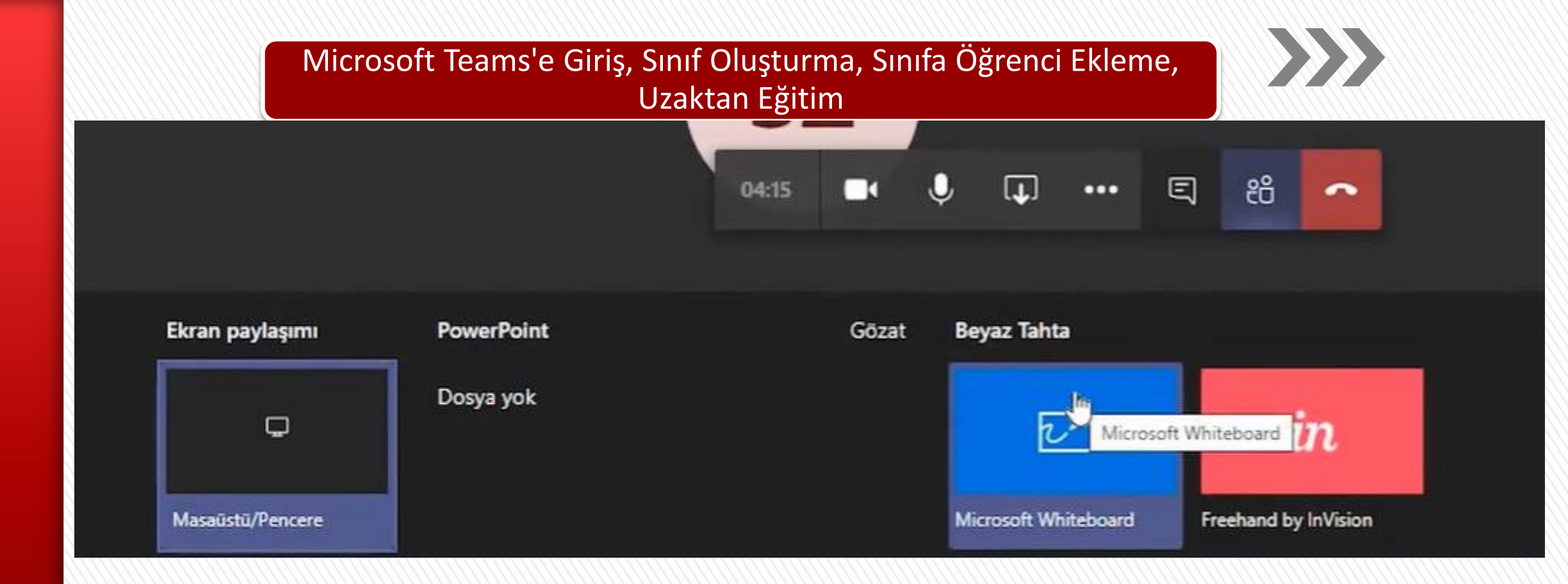

28. Paylaş butonuna tıkladıktan sonra açılan alt pencerelerden beyaz tahta paylaşımı, masaüstü paylaşımı veya gözat diyerek masaüstünüzde yer alan bir dosyayı öğrencilerimiz ile paylaşabileceksiniz.

FarukSarac

TASARIM MESLEK YÜKSEKOKUL 59 VOCATIONAL SCHOOL OF DESIGN

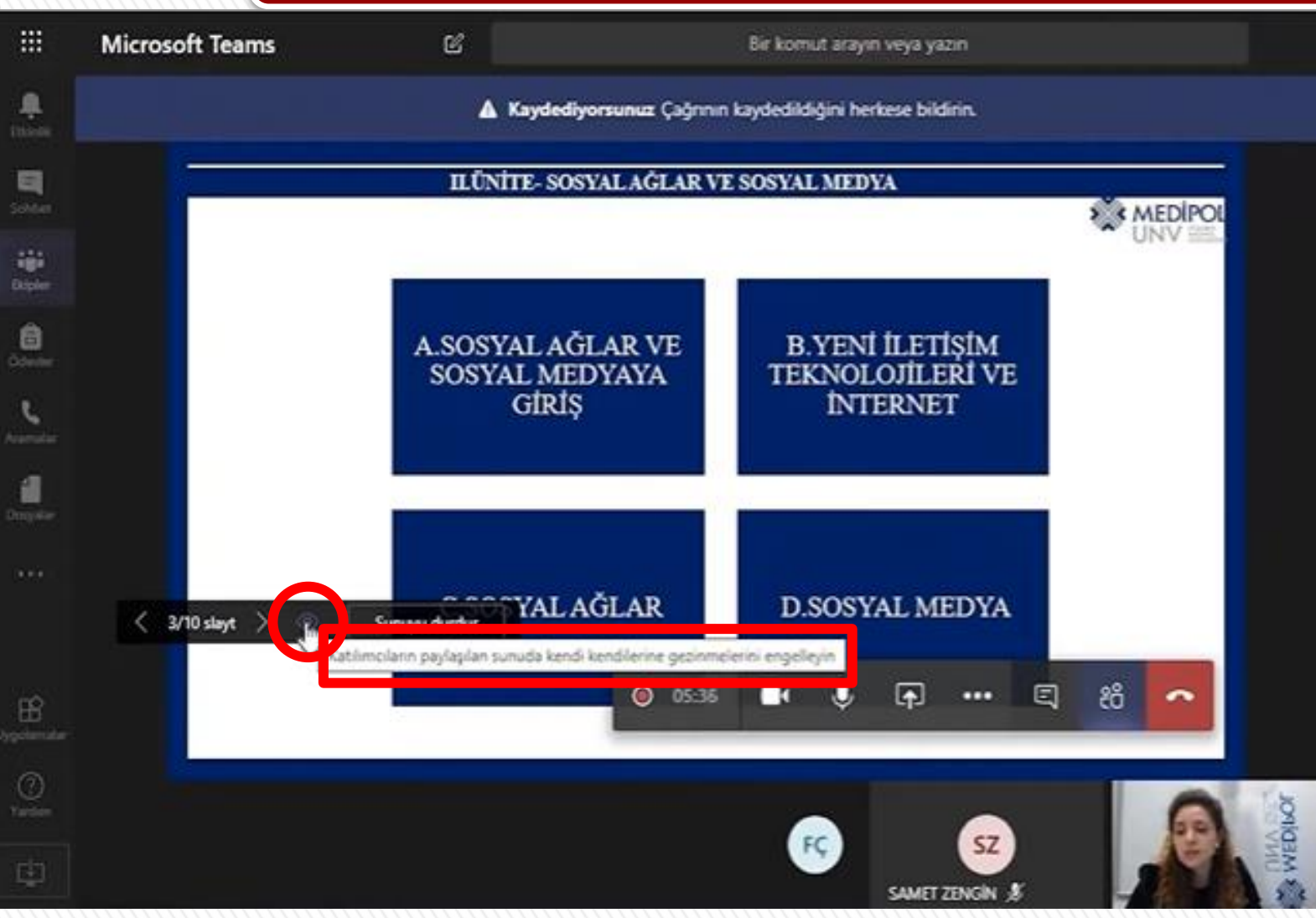

30. Sunuma başladıktan sonra
öğrencilerin yapacağımız
sunuma müdehalede
bulunamaaları için ekranda
yer alan göz ikonuna 1 kez
tıkayarak pasif hale
getirmemiz gerekmektedir.

FarukSarac

TASARIM MESLEK YÜKSEKOKUL**UO** VOCATIONAL SCHOOL OF DESIGN

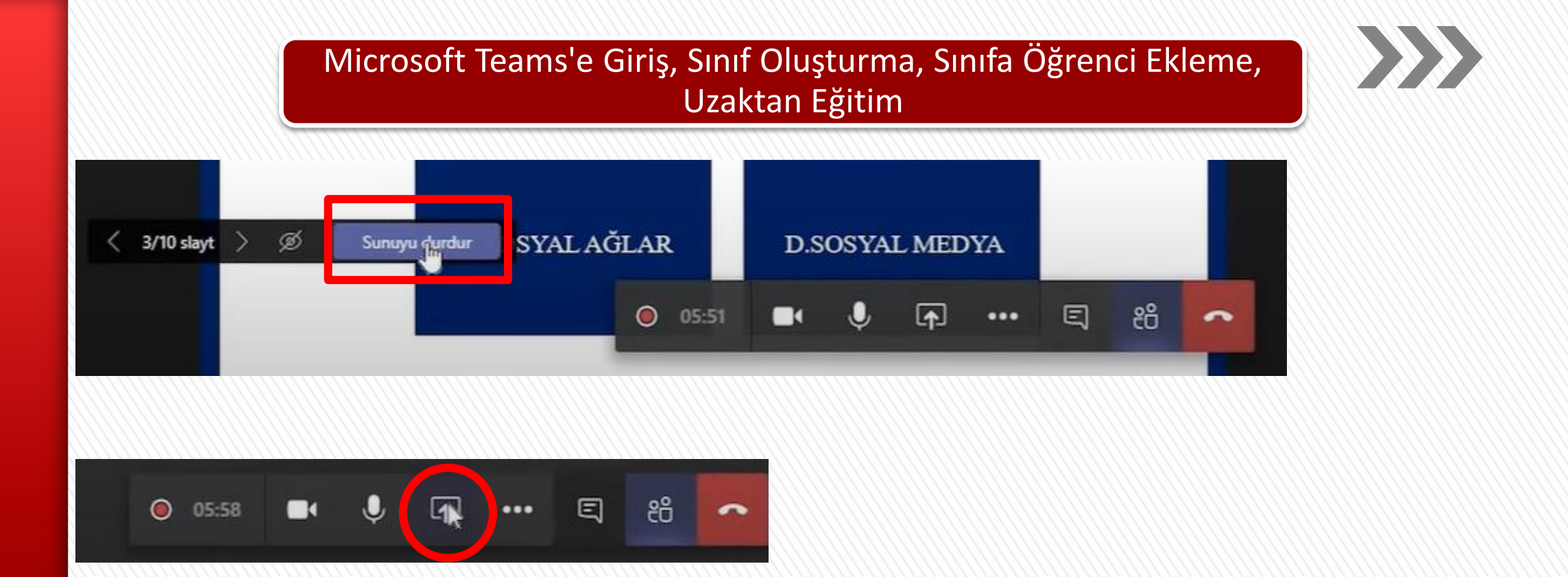

31. Sunum esnasında sunumu durdur dedikten sonra paylaş ikonuna tıklayarak beyaz tahtayı veya farklı bir dosyayı paylaşabilirsiniz. Tekrar sunuyu durdur deyip masaüstünüzü paylaşabilir veya sunuma geri dönebilirsiniz.

FarukSarac

TASARIM MESLEK YÜKSEKOKULU**1** VOCATIONAL SCHOOL OF DESIGN

| 8      | Microsoft Teams | Ľ                                 | Bir komut                            | arayın veya yazın       |                      | _                            |                  |                               | SA TT                                   |
|--------|-----------------|-----------------------------------|--------------------------------------|-------------------------|----------------------|------------------------------|------------------|-------------------------------|-----------------------------------------|
| р. —   | C               | Durumunuz Rahatsız Etmeyin olarak | cayarlandı. Yainzca acil iletiler ve | öncelikli kişilerinizde | n iletiler için bild | irim alacaksınız. <u>A</u> j | yarlan değiştir. |                               | ×                                       |
| inik . |                 | 🛦 Kaydediyo                       | <b>rsunuz</b> Çağrının kaydedildiğ   | ini herkese bildirir    |                      |                              |                  | Gizlilik ilkesi               | Kapat                                   |
| at.    |                 |                                   |                                      |                         |                      |                              |                  |                               |                                         |
| i.     |                 |                                   |                                      |                         |                      |                              | к                | işiler                        | ×                                       |
|        |                 |                                   |                                      |                         |                      |                              |                  | Birini davet edin             |                                         |
| ler -  |                 |                                   |                                      |                         |                      |                              | ~ Şu             | anda bu topl., Katılma l      | itilma bilgilerini köpya<br>bilgilerini |
|        |                 |                                   |                                      |                         |                      |                              | s                | A Serpil Aydin<br>Düzenleyici |                                         |
|        |                 |                                   |                                      |                         |                      |                              |                  | C Furkan ÇELİK                | s III                                   |
|        |                 |                                   | SZ                                   |                         |                      |                              | (                | Z SAMET ZENGÍN                | &                                       |
|        |                 |                                   |                                      |                         |                      |                              |                  | •                             |                                         |
|        |                 |                                   |                                      | • -                     |                      |                              |                  |                               |                                         |
|        |                 |                                   | ◎ 07:37<br>∭                         | ليا∮                    |                      | دة م                         |                  |                               |                                         |
|        | SAMET ZENGIN 发  |                                   |                                      |                         |                      |                              |                  |                               |                                         |
|        |                 | _                                 |                                      |                         |                      |                              |                  |                               |                                         |

32. Dersinize katılımcı davet etmek için kişiler başlığı altında yer alan davet ikonuna

tıklayarak etkinlik linkini mebis veya mail üzerinden paylaşabilirsiniz.

FarukSarac

TASARIM MESLEK YÜKSEKOKULU?2 VOCATIONAL SCHOOL OF DESIGN
# Microsoft Teams'e Giriş, Sınıf Oluşturma, Sınıfa Öğrenci Ekleme, Uzaktan Eğitim

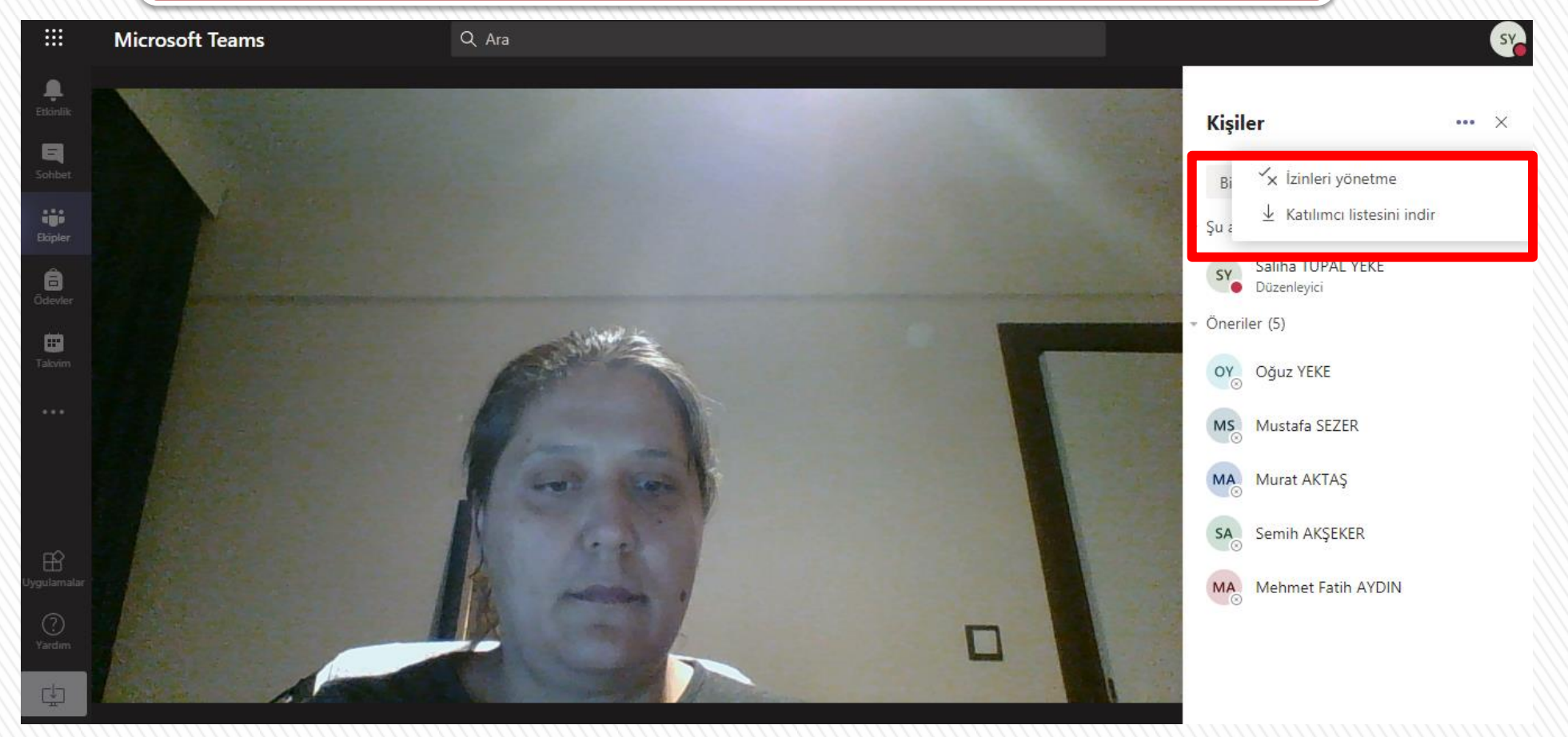

33. Dersinize katılan öğrencileri haftalık yoklama listesini işleyebilmek adına dersin sonunda Katılımcı Listesini İndir e tıklayarak excel formatında bilgisayarınıza dosya**farul Saraç** indirebilirsiniz

# Microsoft Teams'e Giriş, Sınıf Oluşturma, Sınıfa Öğrenci Ekleme, Uzaktan Eğitim

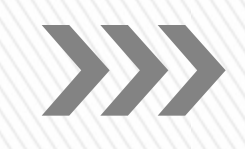

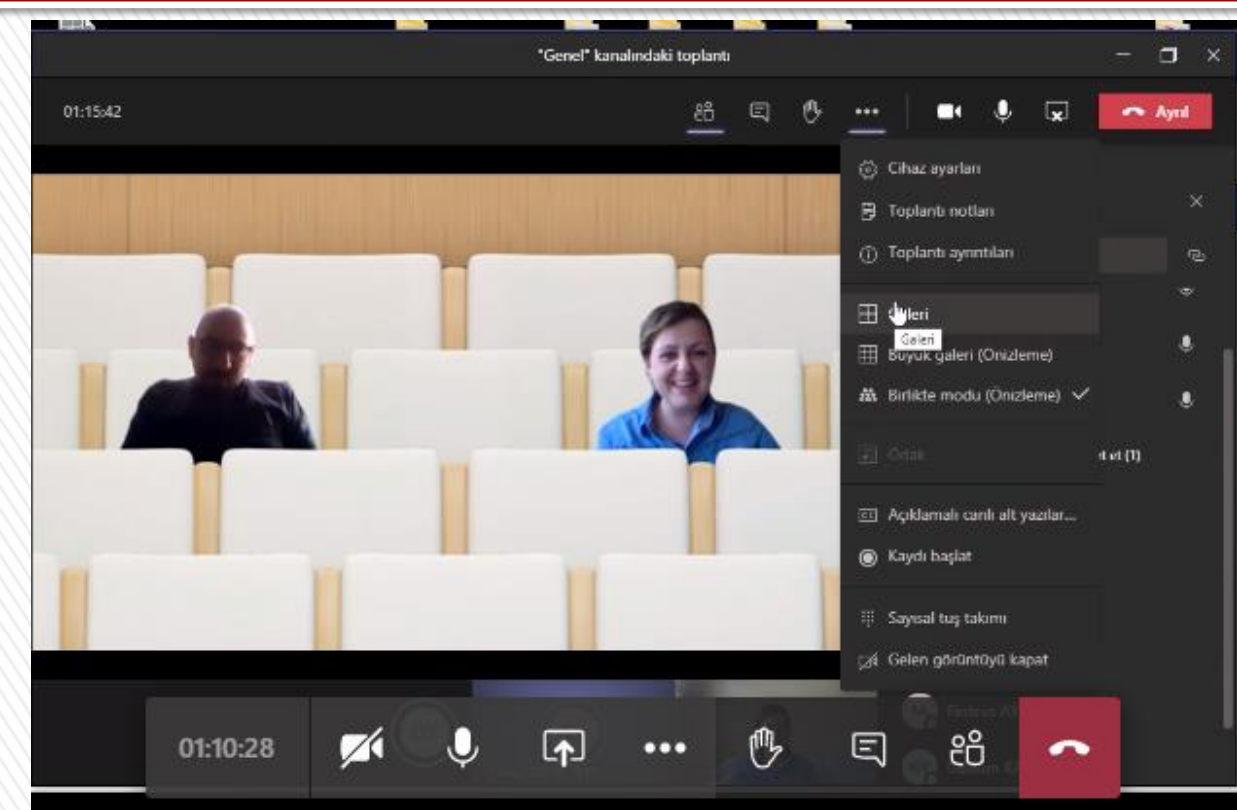

34. Dersinize katılan öğrencileri görebilmek adına bilgisayarınıza yüklediğiniz Teams programı üzerinden toplantınızı açarak, ana ekrandaki görüntüleme seçeneklerinden Galeri / Büyük Galeri / Birlikte Modu seçilerek derste kamerasını açan öğrencileri Faruk Sarac görebilirsiniz

TASARIM MESLEK YÜKSEKOKULU4 VOCATIONAL SCHOOL OF DESIGN

# Microsoft Teams'e Giriş, Sınıf Oluşturma, Sınıfa Öğrenci Ekleme, Uzaktan Eğitim

|                    | Microsoft Teams    | Q Ara                    |                                                                                                    | 5%                                       |                      |                             |                                                         |  |  |  |
|--------------------|--------------------|--------------------------|----------------------------------------------------------------------------------------------------|------------------------------------------|----------------------|-----------------------------|---------------------------------------------------------|--|--|--|
| Ļ<br>Etkinlik      | < Tüm ekipler      | Genel Gönd               | eriler <b>Dosyala</b> r Profesyonel Öğrenme +                                                              | د من من من من من من من من من من من من من |                      |                             |                                                         |  |  |  |
| <b>E</b><br>Sohbet |                    | + Yeni ∨ ⊤⊤ Ka           | + Yeni ∨ ⊼ Karşıya Yükle ∨ Çi Eşitle © Bağlantıyı kopyala 🛓 İndir + Bulut depolama ekle … 😑 Tüm Belgeler ∨ |                                          |                      |                             |                                                         |  |  |  |
|                    |                    | General                  |                                                                                                    |                                          |                      |                             |                                                         |  |  |  |
| Ekipler            | Mimari Restorasyon | ••••                     | Değiştirme $\sim$ Değiştiren $\vee$                                                                        | Ekip türü seçin                          |                      |                             |                                                         |  |  |  |
| Ödevler            | Genel              | 🖏 Ekibi yönet            |                                                                                                    | <u> </u>                                 | <u>si //</u>         | A                           | <b>WAL</b>                                              |  |  |  |
|                    |                    | 🗄 Kanal ekle             |                                                                                                    |                                          |                      | S U                         |                                                         |  |  |  |
| Takvim             |                    | .⊖⁺ Üye ekle             |                                                                                                    | Sinif                                    | Profesyonel Öğrenim  | Personel                    | Diğer                                                   |  |  |  |
| •••                |                    | 🗞 Ekipten ayrıl          |                                                                                                    | Tartışmalar, grup projeleri,<br>ödevler  | Topluluğu (PLC)      | Okul yönetimi ve geliştirme | Kulüpler, çalışma grupları, okul<br>sonrası etkinlikler |  |  |  |
|                    |                    | 🖉 Ekibi düzenle          |                                                                                                    |                                          | Egianen şaişma graba |                             |                                                         |  |  |  |
|                    |                    | ② Ekibin bağlantısını al |                                                                                                    |                                          |                      |                             |                                                         |  |  |  |
|                    |                    | Ætiketleri yönet         |                                                                                                    |                                          |                      |                             | İptal                                                   |  |  |  |
| ygulamalar         |                    | 🛱 Ekibi sil              |                                                                                                    |                                          |                      |                             |                                                         |  |  |  |
| ?<br>Yardım        |                    |                          | Dosyalarınızı buraya sürükleyin                                                                            |                                          |                      |                             |                                                         |  |  |  |
| ÷                  |                    |                          |                                                                                                    |                                          |                      |                             |                                                         |  |  |  |

35. Ders dışında kullanacağınız AKADEMİK DANIŞMANLIK ve Program İçerisinde

ÖĞRETİM GÖREVLİLERİ ile aylık toplantılar için ayrı ekiplerinizi kurup, linki eposta **Faruk Saraç** 

yoluyla paylaşıp toplantılarınızı gerçekleştirebilirsiniz.

TASARIM MESLEK YÜKSEKOKUL**05** VOCATIONAL SCHOOL OF DESIGN

# AKADEMİK AÇILIŞ TÖRENİ

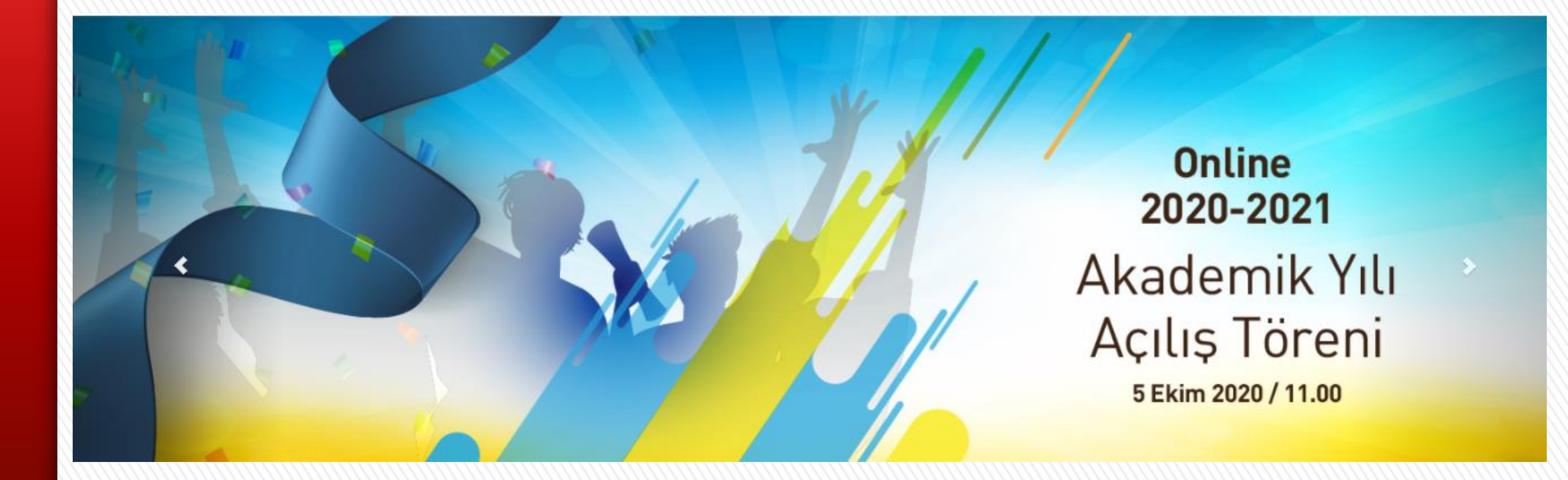

FarukSarac

TASARIM MESLEK YÜKSEKOKUL**UG** VOCATIONAL SCHOOL OF DESIGN

## 5 EKİM 2020 – PAZARTESİ

11:00 TEAMS ÜZERİNDEN ONLINE AKADEMİK AÇILIŞ TÖRENİ

-Açılış Konuşmaları

-Öğrenci Oryantasyonu

## **13:00** TEAMS ÜZERİNDEN PROGRAM BAZINDA ÖĞRENCİ ORYANTASYONU

-Her program kendi özelinde Program Başkanı ve diğer ders veren öğretim görevlileri ile birinci sınıf öğrencilerinin bir arada yer alacağı toplantıda öğrencilere bölüm, dersler, sınavlar gibi konularda detaylı bilgi verilecektir.

14:00 YABANCI DİL MUAFİYET SINAVI

-Program oryantasyonunun hemen ardından 14:00'ten itibaren öğrenci**ler uksaraç** online Yabancı Dil Muafiyet Sınavı'na katılacaklar.

TASARIM MESLEK YÜKSEKOKULOT VOCATIONAL SCHOOL OF DESIGN

#### **PROGRAM ORYANTASYONU**

# TANIMI

Mimari Restorasyon, tarihsel ve kültürel anlamda değer taşıyan ve kültür varlığı olarak değerlendirilen mimari eserlerin bilimsel ve doğru yöntemlerle korunmasını ve onarılmasını sağlayarak geleceğe aktarılmasını amaçlayan bir meslek dalıdır.

Multidisipliner çalışmaların gerçekleştirildiği restorasyon alanında mimari restoratörler, arkeolog, sanat tarihçi, mimar ve inşaat mühendisleri vb. meslek mensuplarıyla birlikte çalışacaklardır.

DERSLER

MII MII MII MII MII MII TU AIT

M

#### 1. YARIYIL

MİMARİ

TANIMI

İÇERİĞİ

HEDEFLERİ

RESTORASYON

| MIR 101 | Teknik Resim i                       |
|---------|--------------------------------------|
| MÍR 103 | Mimarlık ve Sanat Tarihi i           |
| MÍR 105 | Malzeme Bilgisi I                    |
| MÍR 107 | Bligisayar Atölyesi I                |
| MÍR 109 | Rölöve I                             |
| MÍR 111 | Temel Sanat Eğitimi Atölyesi         |
| TUD 101 | Türk DIII I                          |
| AIT 101 | Atatürk İlkeleri ve İnkilap Tarihi I |
| YAD 101 | Yabancı DILI                         |

#### 3. YARIYIL

| MIR 201 | Yapı Bilgisi i                           |
|---------|------------------------------------------|
| MIR 203 | Mimarlık ve Sanat Tarihi III             |
| MIR 205 | Koruma Kavramı ve Restorasyon İlkeleri I |
| MIR 207 | Bilgisayar Atõiyesi III                  |
| MIR 209 | Rôlôve III                               |
|         | Seçmell                                  |
|         | Seçmell                                  |

#### 2. YARIYIL

| R 102 | Teknik Resim II                       |
|-------|---------------------------------------|
| R 104 | Mimarlık ve Sanat Tarihi II           |
| R 106 | Malzeme Bligisi II                    |
| R 108 | Bligisayar Atölyesi II                |
| R 110 | Rölöve II                             |
| D 102 | Türk DIII II                          |
| 102   | Atatürk İlkeleri ve İnkılap Tarihi II |
| D 102 | Yabancı DII II                        |
|       |                                       |

#### 4. YARIYIL

| R 202 | Yapı Bilgisi II                                    |
|-------|----------------------------------------------------|
| R 204 | Mesleki Yabancı Dil                                |
| R 206 | Koruma Kavramı ve Restorasyon İlkeleri II          |
| R 208 | Tarihi Yapılara İşlev Kazandırma ve Yeni Yapılaşma |
| R 210 | Restorasyon Proje Atólyesi                         |
|       | Seçmell                                            |
|       | Seçmell                                            |
|       |                                                    |

FarukSarac

TASARIM MESLEK YÜKSEKOKUL**U'8** VOCATIONAL SCHOOL OF DESIGN

### **PROGRAM ORYANTASYONU**

#### Temel Sanat Eğitimi Atölyesi

Derslik: Sanat Atölyesi

Amaç: Nokta, çizgi, yön, düzlem, hacim, biçim, şekil, mekân, ölçü, oran, aralık, doku, renk, hareket, ışık, gölge kavramları ve temel tasarım ilkelerinin öğrenciye aktarılması.

Sistem:

- · Her hafta kavramların teorik açıklanması
- Her ders konu ile ilgili uygulama çalışması (Çizim, Resim, Strüktür Çalışmaları) hazırlanması ve ders sonunda teslim edilmesi
- Vize Sınavı(Teorik)
- Final Teslimi (Yıl Sonu Sunumları ve hazırlanan maketlerin teslimi)
- Final Sinavi(Teorik)

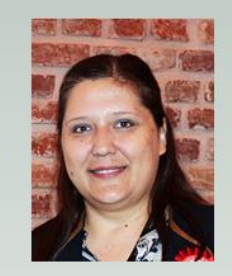

Öğr. Gör. Saliha TUPAL YEKE Y.Mimar / Restorasyon Uzmanı

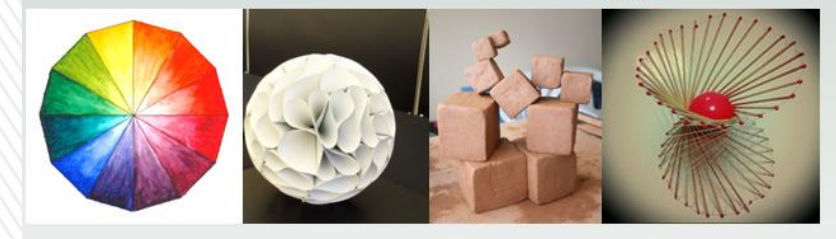

#### Teknik Resim I

Amaç: Yeni bir dil olarak mimari çizim dilinin anlatılması, bu amaçla önce basit çizimler, daha sonra iki boyutlu obje çizimi ve ifade yöntemlerinin öğrenciye aktarılması. Sistem:

- Her hafta kavramların teorik açıklanması · Her ders konu ile ilgili uygulama çalışması (Çizim
- Calışmaları) hazırlanması ve ders sonunda teslim edilmesi
- Vize Sınavı(Teorik)
- Final Sinavi(Teorik+Uyoulama)

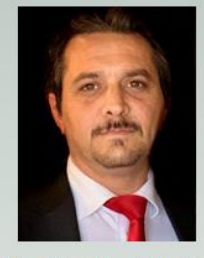

Öğr. Gör. Murat AKTAŞ İnşaat Mühendisi

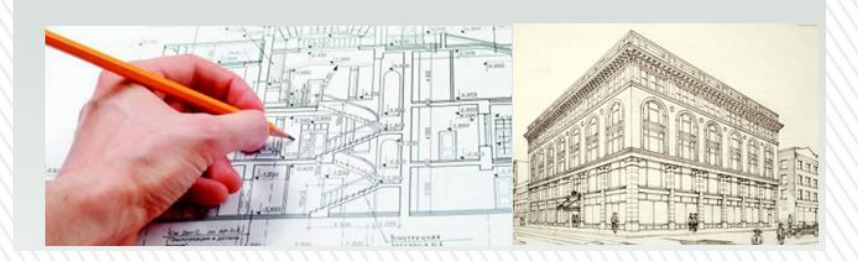

#### Bilgisayar Atölyesi I Derslik: PC Laboratuvari

Amaç: Mimari ile ilgili iki boyutlu teknik resimleri bilgisayar ortamında cizim yöntemlerinin öğrenciye aktarılması. Sistem:

- · Her hafta kavramların teorik açıklanması
- Vize Sinavi(Teorik+Uygulama)
- Final Sinavi(Teorik+Uygulama)

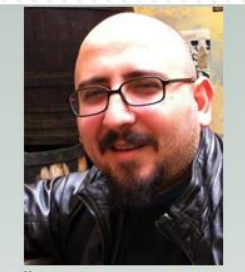

Öğr. Gör. Oğuz YEKE Mimar / Restorator

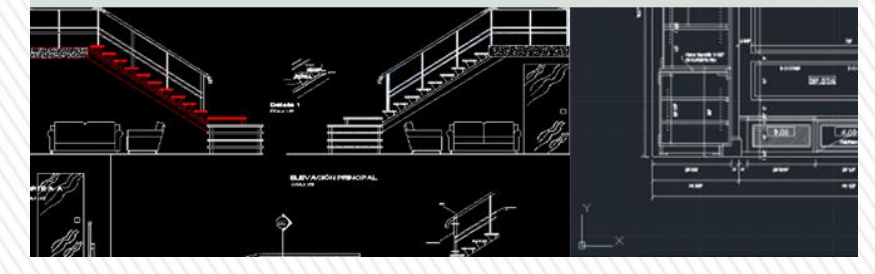

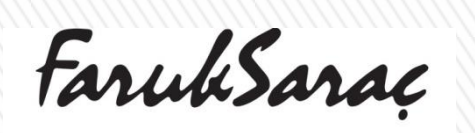

TASARIM MESLEK YÜKSEKOKULU9 VOCATIONAL SCHOOL OF DESIGN

#### **PROGRAM ORYANTASYONU**

- 1. AKADEMİK TAKVİM WEB SİTESİ ÖĞRENCİ İŞLERİ
- 2. ÖĞRENCİ BİLGİ KILAVUZU
- 3. HAFTALIK DERS PROGRAMI WEB SİTESİ
- 4. DEVAM ZORUNLULUĞU
  - a. TEORİK DERSLER : %70
  - b. UYGULAMALI DERSLER : %80
  - c. SINAVLAR DIŞINDA RAPOR KABUL EDİLMEYECEK DEVAMSIZLIK HAKKINDAN YARARLANABİLİR
- 5. MEBİS YAZILIM SİSTEMİ TANITIMI
- 6. MAİL ADRESLERİNDEN ULAŞIM SAĞLANACAK
- 7. AKADEMİK DANIŞMAN (1.sınıf Saliha TUPAL YEKE / 2. Sınıf Oğuz, YEKE)
- 8. DERS PROGRAMINI VE DİĞER ETKİNLİK VE DUYURULAR İ<u>ÇİN</u> WEB SİTESİ MUTLAKA TAKİP EDİLMELİ
- 9. VİZE HAFTASI 16 KASIM- 22 KASIM 2020 FİNAL HAFTASI 14 OCAK 20 OCAK 2021
- 10. DERSLERİN AÇIKLANMASI
  - a. İÇERİK
  - b. KAYNAKÇA
  - c. YAPILACAK UYGULAMALAR
  - d. SINAV SİSTEMİ
- 11. UZAKTAN EĞİTİM
  - -Türk Dili I, Atatürk İlke ve İnkılapları I ve Yabancı Dil I dersleri uzaktan eğitim
  - -7/24 Derslere ulaşım bulunmakta
  - -Vize %20 Online, Final %80 Online
- 12. ÖĞRENCİ KULÜPLER
- 13. YAN DAL
- 14. YATAY GEÇİŞ
- 15. STAJ (30 iş günü)
- 16. ERASMUS (web sayfası Uluslararası Ofis sekmesi)
- 17. DERSLİKLERDE VE DİJİTAL EĞİTİMDE DİKKAT EDİLMESİ GEREKEN KURALLAR
- Öğrencilere Hatırlatma İngilizce Muafiyet Sınavı <u>1 EKİM 2020...</u>Şaat 14:00'de başlayacak, 23:00'e kadar sınava girebilecekler. Ama sınavı bitirmeden sayfadan ayrılmamaları gerektiğini mutlaka hatırlatınız.

FarukSarac

TASARIM MESLEK YÜKSEKOKUL**®O** VOCATIONAL SCHOOL OF DESIGN

### DİJİTAL ÖĞRETİMDE ÖĞRENCİLERİN UYMASI GEREKEN KURALLAR

#### Canlı derse katılmadan önce;

- Öğrenci kılık kıyafetinin eğitim-öğretime uygun olması.
- Bağlantı kurulacak cihazın dersten 5 dakika önce tüm kontrollerinin yapılması. <u>Ve bu</u> cihazın tercihen bilgisayar ya da tablet olması.
- Sabit ve izole bir ortamda canlı derse katılım sağlanması.

#### Canlı ders süresince;

- Öğrencilerin kamera ve mikrofon ayarlarının açık olması.
- Bağlantı boyunca iletişimi güçleştiren teknolojik bir aksaklık olması durumunda (hattın zayıf olması, düşmesi vb.) ilgili ders hocasına durumun iletilmesi.
- Acil durumlar hariç telefon kullanımının kısıtlanması.
- Derse ait herhangi bir dijital kayıt alınmaması.

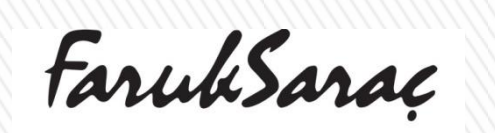

TASARIM MESLEK YÜKSEKOKUL®1 VOCATIONAL SCHOOL OF DESIGN

# >>>

FaruhSarac

# TASARIM MESLEK YÜKSEKOKULU VOCATIONAL SCHOOL OF DESIGN

www.faruksarac.edu.tr

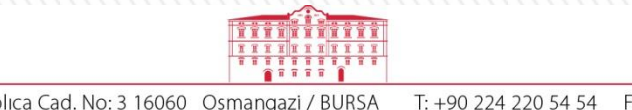

 Kocanaip Mah. Kaplıca Cad. No: 3 16060
 Osmangazi / BURSA
 T: +90 224 220 54 54
 F: +90 224 223 27 31

 www.faruksarac.edu.tr
 info@faruksarac.edu.tr